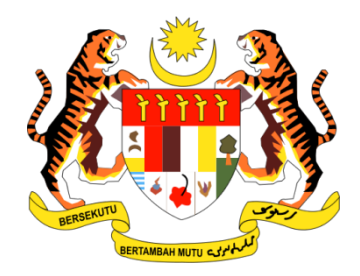

# **PANDUAN PENGGUNA**

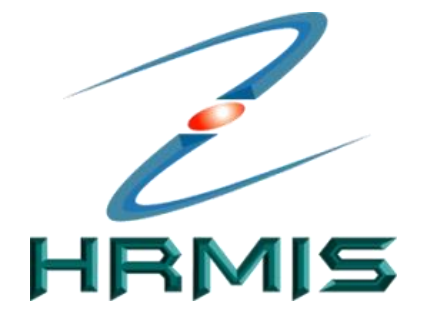

SISTEM MAKLUMAT PENGURUSAN SUMBER MANUSIA (HUMAN RESOURCE MANGEMENT INFORMATION SYSTEM)

## **MODUL PENAMATAN PERKHIDMATAN**

### PENAMATAN PERKHIDMATAN SUKARELA

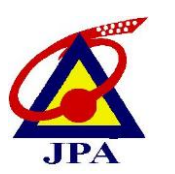

JABATAN PERKHIDMATAN AWAM MALAYSIA

### ISI KANDUNGAN

| BIL. |     | PERKARA                                            | MUKASURAT |
|------|-----|----------------------------------------------------|-----------|
| 1    | PEN | GENALAN MODUL                                      | 3         |
|      | 1.1 | PENERANGAN RINGKAS FUNGSI                          | 4         |
| 2    | CAR | A PENGGUNAAN                                       | 5         |
|      | 2.1 | PERANAN SEBAGAI PEMILIK KOMPETENSI                 | 6         |
|      |     | (PERMOHONAN PENAMATAN                              |           |
|      |     | PERKHIDMATAN)                                      |           |
|      | 2.2 | PERANAN SEBAGAI PENGESAH                           | 9         |
|      |     | (MELAKUKAN PENGESAHAN PENAMATAN                    |           |
|      |     | PERKHIDMATAN                                       |           |
|      | 2.3 | PERANAN SEBAGAI PERAKU (MELAKUKAN                  | 12        |
|      |     | PERAKUAN PENAMATAN PERKHIDMATAN)                   |           |
|      | 2.4 | PERANAN SEBAGAI PEMILIK KOMPETENSI                 | 15        |
|      |     | (MEMBUAT PENGEMASKINIAN ALAMAT                     |           |
|      |     | DAN AKAUN BANK)                                    |           |
|      | 2.5 | PERANAN SEBAGAI PENGESAH                           | 18        |
|      |     | (MEMBUAT PENGESAHAN MAKLUMAT                       |           |
|      |     | PERSARAAN)                                         |           |
|      | 2.6 | PERANAN SEBAGAI PENTADBIR                          | 21        |
|      |     | PENAMATAN PERKHIDMATAN                             |           |
|      |     | (MENGHANTAR NOTIS KE LEMBAGA HASIL                 |           |
|      |     | DALAM NEGERI DAN BAHAGIAN                          |           |
|      |     | PINJAMAN PERUMAHAN <b>)</b>                        |           |
|      |     | MENGHANTAR NOTIS KE BAHAGIAN<br>PASCA PERKHIDMATAN | 25        |

### **1.0 PENGENALAN MODUL**

**Modul Penamatan Perkhidmatan** merupakan salah satu modul dalam sistem HRMIS. Objektif modul ini adalah untuk memudahkan urusan peralihan keluar Pemilik Kompetensi dari perkhidmatan kerajaan dan menguruskan penamatan perkhidmatan, sama ada secara Sukarela, Paksa dan Atas Sebab Kematian Pemilik Kompetensi dari sesebuah organisasi secara dalam talian melalui aplikasi HRMIS. Objektifnya juga adalah menyediakan maklumat untuk menilai *trend* dan pola penamatan perkhidmatan dalam sektor awam.

Faedah dari pelaksanaan modul ini adalah untuk kemudahan '*One-stop centre*' bagi membolehkan Pemilik Kompetensi menyemak faedah persaraan dan memulakan proses permohonan penamatan perkhidmatannya. Memberi kemudahan kepada pengurusan sumber manusia bagi meramal bilangan penjawat awam yang akan tamat perkhidmatan dan seterusnya membantu dalam perancangan pengambilan dan penempatan semula penjawat awam ke jawatan-jawatan yang dikosongkan. Menggalakkan kesinambungan yang lancar melalui proses penyerahan tugas kepada pegawai-pegawai yang mengisi jawatan yang dikosongkan hasil dari penamatan perkhidmatan.

Modul ini mengandungi 6 fungsi iaitu :

- 1. Maklumat Asas Bakal Pesara
- 2. Percantuman Perkhidmatan Lepas
- 3. Penamatan Perkhidmatan Sukarela
- 4. Penamatan Perkhidmatan Paksa
- 5. Penamatan Perkhidmatan atas sebab Kematian
- 6. Melaksanakan Penamatan Perkhidmatan

### 1.1 PENERANGAN RINGKAS MENGENAI FUNGSI PENAMATAN PERKHIDMATAN SUKARELA

Fungsi ini mengandungi proses penamatan perkhidmatan atas kehendak Pemilik Kompetensi sendiri iaitu bersara pilihan, menamatkan kontrak atau meletakkan jawatan

### 2.0 CARA PENGGUNAAN

Berikut merupakan langkah-langkah untuk mencapai **Modul Penamatan Perkhidmatan** dan Fungsi Penamatan Perkhidmatan Sukarela.

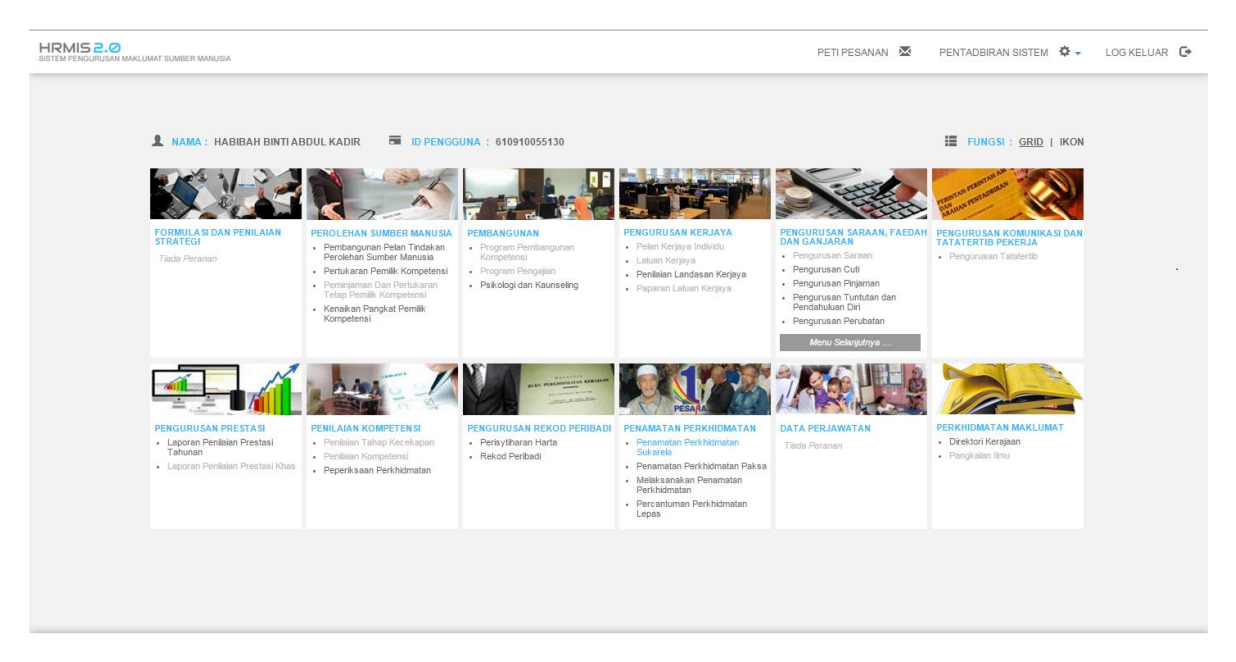

Klik pada menu Penamatan Perkhidmatan Sukarela

Rajah 1 : Paparan Skrin Menu Penamatan Perkhidmatan Sukarela:

### 2.1 PERANAN SEBAGAI PEMILIK KOMPETENSI

#### MEMBUAT PERMOHONAN PENAMATAN PERKHIDMATAN

#### Langkah-langkah :

#### Klik pada fungsi Memohon Penamatan Perkhidmatan

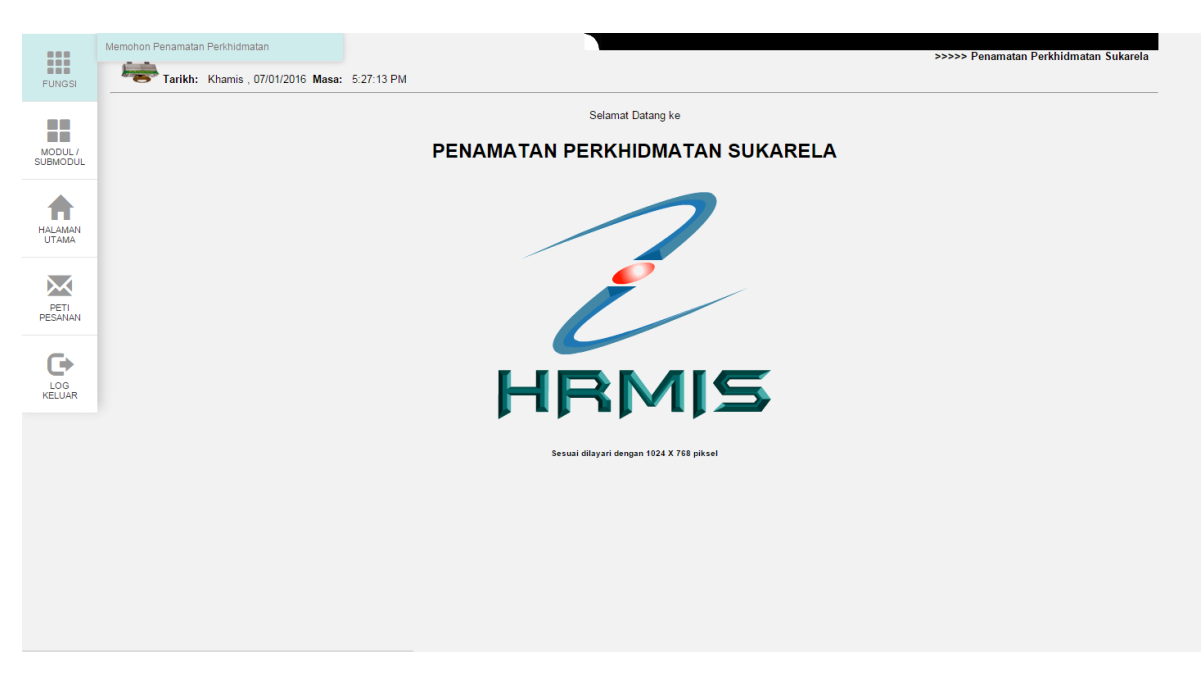

Rajah 2 : Menu Memohon Penamatan Perkhidmatan:

Maklumat pemohon yang dipaparkan ditarik dari pangkalan data. Sila pilih tarikh penamatan perkhidmatan yang dikehendaki dan jenis penamatan perkhidmatan. Klik butang teruskan untuk meneruskan proses setelah pilihan dibuat.

#### Rajah 3 : Paparan maklumat pemohon:

Sila pilih alasan bersara dan jenis temuduga penamatan. Sila tandakan penafian tentang akibat atau kesan disebalik permohonan persaraan pilihan ini. Klik butang simpan

|          | PERSARAAN ATAS PILIHAN SENDIRI                                                        |                                                                                             |
|----------|---------------------------------------------------------------------------------------|---------------------------------------------------------------------------------------------|
|          | * Mandatori                                                                           |                                                                                             |
| FUNGSI   | Peringatan : Kelulusan pencen anda adalah tertakluk kepada kelulu                     | usan Pihak Berkuasa Pencen atau Pihak Berkuasa Pencen Negeri.                               |
|          | Jawatan Sebenar                                                                       | : PEMBANTU TADBIR (KEWANGAN), GRED W22                                                      |
|          | Unit Organisasi                                                                       | : AKAUN DAN BAYARAN                                                                         |
|          | Tarikh Permohonan Penamatan Perkhidmatan                                              | : 07/01/2016                                                                                |
|          | Tarikh Dilantik Ke Perkhidmatan                                                       | : 01/11/1985                                                                                |
| SUBMODUL | Tarikh Penamatan Perkhidmatan                                                         | : 31/03/2/016                                                                               |
|          | Tarikh Akhir Berkhidmat                                                               | : 30/03/2016                                                                                |
|          | Aleeen Deseare*                                                                       | : Persaraan Priman                                                                          |
| - 🌧 I    | Alasan bersara                                                                        | - Eemiaga · ·                                                                               |
| HALAMAN  | Catatan                                                                               |                                                                                             |
| UTAMA    |                                                                                       |                                                                                             |
|          |                                                                                       |                                                                                             |
| $\sim$   | Jenis Temuduga Penamatan                                                              | Soalan-soalan Penamatan 🔻                                                                   |
| DETI     |                                                                                       |                                                                                             |
| PESANAN  |                                                                                       |                                                                                             |
|          |                                                                                       |                                                                                             |
| <b>C</b> | Saya faham segala akibat/kesan disebalik permohonan persaraan pili<br>kenutusan saya* | ihan saya dan udak akan menarik balik                                                       |
| - UP     | Maklumat Dinjaman                                                                     |                                                                                             |
| LOG      |                                                                                       | -                                                                                           |
| KELUAR   | Klik di sini bagi Pengira                                                             | an Anggaran Bayaran Pencen, Ganjaran dan Gantian Cuti Rehat Bagi Persaraan Pilihan Sendiri. |
|          |                                                                                       | http://www.jpa.gov.my/sistem/kirapencen.htm                                                 |
|          |                                                                                       |                                                                                             |
|          |                                                                                       | SIMPAN HANTAR SET SEMULA BATAL                                                              |
|          |                                                                                       |                                                                                             |
|          |                                                                                       |                                                                                             |
|          |                                                                                       |                                                                                             |
|          |                                                                                       |                                                                                             |
|          |                                                                                       |                                                                                             |
|          |                                                                                       |                                                                                             |
|          |                                                                                       |                                                                                             |
|          |                                                                                       |                                                                                             |
|          |                                                                                       |                                                                                             |
|          |                                                                                       |                                                                                             |
|          | TARIKH : 07/01/2016                                                                   | OLEH : 610910055130                                                                         |

Rajah 4 : Pilihan alasan bersara dan jenis temuduga penamatan:

Butang previu cetak akan muncul selepas maklumat disimpan. Klik butang hantar

|                    | Papar Status Permohonan                    | Membatalkan Permohonan Penamatan Perkhidmatan                                            | Rayuan Permohonan Penamatan Perkhidmatan |
|--------------------|--------------------------------------------|------------------------------------------------------------------------------------------|------------------------------------------|
| FUNGSI             | PAPAR STATUS PERMOHONAN PENAMATAN PERKHIDI | MATAN                                                                                    |                                          |
|                    | No. K/P Baru                               | : 610910055130                                                                           |                                          |
|                    | Jawatan Sebenar                            | : PEMBANTU TADBIR (KEWANGAN), GRED W22                                                   |                                          |
| MODUL /<br>JBMODUL | Unit Organisasi                            | : AKAUN DAN BAYARAN, BAHAGIAN PASCA PERKHIDMATAN<br>PENGARAH PERKHIDMATAN AWAM (OPERASI) | PEJABAT TIMBALAN KETUA                   |
|                    | Tarikh Dilantik Ke Perkhidmatan            | : 01/11/1985                                                                             |                                          |
|                    | Jenis Penamatan Perkhidmatan               | : Persaraan Pilihan                                                                      |                                          |
| <b>T</b>           | Tarikh Penamatan Perkhidmatan*             | 31/03/2016 📷                                                                             |                                          |
| ALAMAN             | Tarikh Akhir Berkhidmat                    | : 30/03/2016                                                                             |                                          |
| JTAMA              | Alasan Bersara*                            | : Berniaga 🔹                                                                             |                                          |
|                    | Catatan                                    | :                                                                                        |                                          |
| $\sim$             |                                            |                                                                                          |                                          |
| PETI               |                                            |                                                                                          |                                          |
| ESANAN             | Tarikh Permohonan Penamatan Perkhidmatan   | : 07/01/2016                                                                             | 10                                       |
| C+                 | Neputusan Saya.                            |                                                                                          |                                          |
| LOG<br>KELUAR      | DOKUMEN SOKONGAN                           |                                                                                          |                                          |
| LOG<br>KELUAR      | DOKUMEN SOKONGAN                           | imen                                                                                     | Keterangan                               |
| LOG<br>KELUAR      | DOKUMEN SOKONGAN                           | umen MUAT NAIK HAPUS                                                                     | Keterangan                               |
| LOG<br>KELUAR      | DOKUMEN SOKONGAN                           | MUAT NAIK HAPUS                                                                          | Keterangan                               |
| LOG<br>KELUAR      | DOKUMEN SOKONGAN                           | mon Muatinaik Hapus<br>Hantar previu cetak Hapus                                         | Keterangan<br>KELUAR                     |
| LOG<br>KELUAR      | DOKUMEN SOKONGAN                           | mon MUAT NAIK HAPUS<br>HANTAR PREVIU CETAK HAPUS                                         | Keterangan                               |
| LOG<br>KELUAR      | DOKUMEN SOCNGAN                            | IMUAT NAIK HAPUS<br>HANTAR PREVIU CETAK HAPUS                                            | Keterangan<br>KELUAR                     |
| LOG<br>KELUAR      | DOKUMEN SOKONGAN                           | MINATINAIK HAPUS<br>HANTAR PREVILICETAK HAPUS                                            | Keterangan<br>KELUAR                     |
| LOG<br>KELUAR      | DOKUMEN SOKONGAN                           | IMON MUAT NAIK HAPUS<br>HANTAR PREVIU CETAK HAPUS                                        | Ketorangan                               |
| LOG<br>KELUAR      | DOKUMEN SOCNIGAN                           | men MUAT NAIK HAPUS<br>HANTAR PREVIU CETAK HAPUS                                         | Keterangan                               |
| LOG<br>KELUAR      | DOKUMEN SKONGAN                            | MINATINAIK HAPUS<br>HANTAR PREVILICETAK HAPUS                                            | Keterangan<br>KELUAR                     |
| LOG<br>KELUAR      | DOKUMEN SOKONGAN                           | IMON MUAT NAIK HAPUS<br>HANTAR PREVIU CETAK HAPUS                                        | Ketorangan                               |
| LOG<br>KELUAR      | DOKUMEN SICONGAN                           | MUAT NAIK HAPUS<br>HANTAR PREVIU CETAK HAPUS                                             | Ketorangan                               |

**Rajah 5 : Paparan butang previu cetak:** 

Setelah permohonan berjaya dihantar, Mesej aliran kerja akan dipaparkan untuk menunjukkan senarai penerima aliran kerja tersebut.

| MEMOHON PE        | NAMATAN PERKHIDMATAN                                                   |                                                                                                    |                          |                            |
|-------------------|------------------------------------------------------------------------|----------------------------------------------------------------------------------------------------|--------------------------|----------------------------|
|                   | Papar Status Permohonan                                                | Membatalkan Permohonan Penamatan Perkhidmatan                                                          | Rayuan Permohor          | nan Penamatan Perkhidmatan |
| SI PAPAR STATU    | S PERMOHONAN PENAMATAN PERKHIDMATAN                                    |                                                                                                    |                          |                            |
| Nama              | · · ·                                                                  |                                                                                                    |                          |                            |
| COID              | HRMIS - Google Chrome                                                  | tation is                                                                                              |                          |                            |
| No. K/P Baru      | 📄 pre-hrmis2new.eghrmis.gov.my/HRMI                                    | SNET/wf/51203050NewDisplayMessage2.aspx?Win                                                            | dowOpener=1&incCOID=5    | 45914&lanc 🔤               |
| Unit Organisasi   |                                                                        |                                                                                                    |                          |                            |
|                   | Anlikasi/Mesei anda heriava dihantar kenada neneri                     | ima berikut                                                                                            |                          |                            |
| Tarikh Dilantik I | Ke Status Subjek                                                       | Nama Sasaran                                                                                           | Jawatan Sebenar          | Masa                       |
| Jenis Penamata    | Berjaya SP : PERMOHONAN PERSARAAN AWAL                                 | PENGHANTARAN APLIKASI AZHAR BIN SEMAN                                                                  | PEGAWAI TADBIR DAN       | 07/01/2016                 |
| A Tarikh Penamat  | a PENAMATAN PERKHIDMATAN UNTUK P<br>ABDUL KADIR (HABIBAH BINTI ABDUL F | PENGESAHAN : HABIBAH BINTI<br>(ADIR) (Kod Aliran Kerja : SP-                                           | DIPLOMATIK, GRED M41/M44 | 5:36:58                    |
| Alasan Bersara    | 001-0000157959)                                                        |                                                                                                    |                          | 27042040                   |
| i                 | PENAMATAN PERKHIDMATAN UNTUK P                                         | PENGESAHAN TARAN APLIKASI <u>SITI AINUL BASYIRAH BINI</u><br>PENGESAHAN THABIBAH BINTI <u>AB GHANI</u> | DIPLOMATIK, GRED M41/M44 | 5:36:58                    |
| Catatan           | ABDUL KADIR (HABIBAH BINTI ABDUL K<br>001-0000157959)                  | (ADIR) (Kod Aliran Kerja : SP-                                                                         |                          |                            |
| AN                | Berjaya SP : PERMOHONAN PERSARAAN AWAL                                 | PENGHANTARAN APLIKASI NURUL ALLBIIRR BIN                                                               | PEGAWAI TADBIR DAN       | 07/01/2016                 |
|                   | ABDUL KADIR (HABIBAH BINTI ABDUL K                                     | PENGESAHAN : HABIBAH BINTI <u>NORDIN</u><br>(ADIR) (Kod Aliran Kerja : SP-                             | DIPLOMATIK, GRED M41/M44 | 5:36:58                    |
| Tarihi Damak      | 001-0000157959)                                                        |                                                                                                    |                          |                            |
| Tarikn Permono    |                                                                        |                                                                                                    |                          |                            |
| R Makiumat Pinja  |                                                                        |                                                                                                    |                          |                            |
| DOKUMEN SOF       | <u> </u>                                                               |                                                                                                    |                          |                            |
| Bil               |                                                                        |                                                                                                    |                          |                            |
| Jenis Temudug     | a                                                                      |                                                                                                    |                          |                            |
|                   |                                                                        | KELUAR                                                                                                 |                          |                            |
|                   |                                                                        |                                                                                                    |                          |                            |
|                   |                                                                        |                                                                                                    |                          |                            |
|                   |                                                                        |                                                                                                    |                          |                            |
|                   |                                                                        |                                                                                                    |                          |                            |
|                   | C                                                                      |                                                                                                    |                          |                            |
|                   |                                                                        |                                                                                                    |                          |                            |
|                   |                                                                        |                                                                                                    |                          |                            |
|                   |                                                                        |                                                                                                    |                          |                            |
|                   | 2010                                                                   |                                                                                                    |                          |                            |
| TARIKH : 07/01/   | 2016                                                                   |                                                                                                    |                          | OLEH : 6109100             |

Rajah 6 : Paparan Skrin Mesej aliran kerja:

### 2.2 PERANAN SEBAGAI PENGESAH

#### MEMBUAT PENGESAHAN PENAMATAN PERKHIDMATAN

#### Langkah-langkah :

#### Klik pada menu Penamatan Perkhidmatan Sukarela

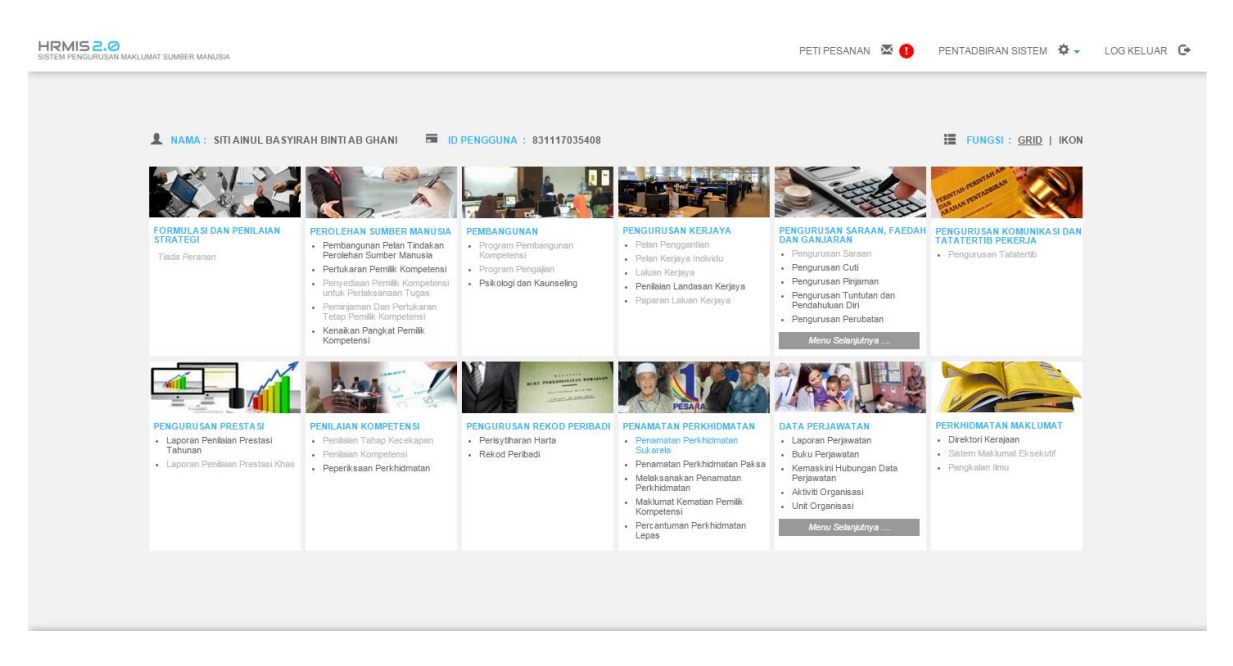

Rajah 7 : Paparan Skrin Pengesah Penamatan Perkhidmatan:

Klik pada fungsi Pengesahan Permohonan Penamatan Perkhidmatan

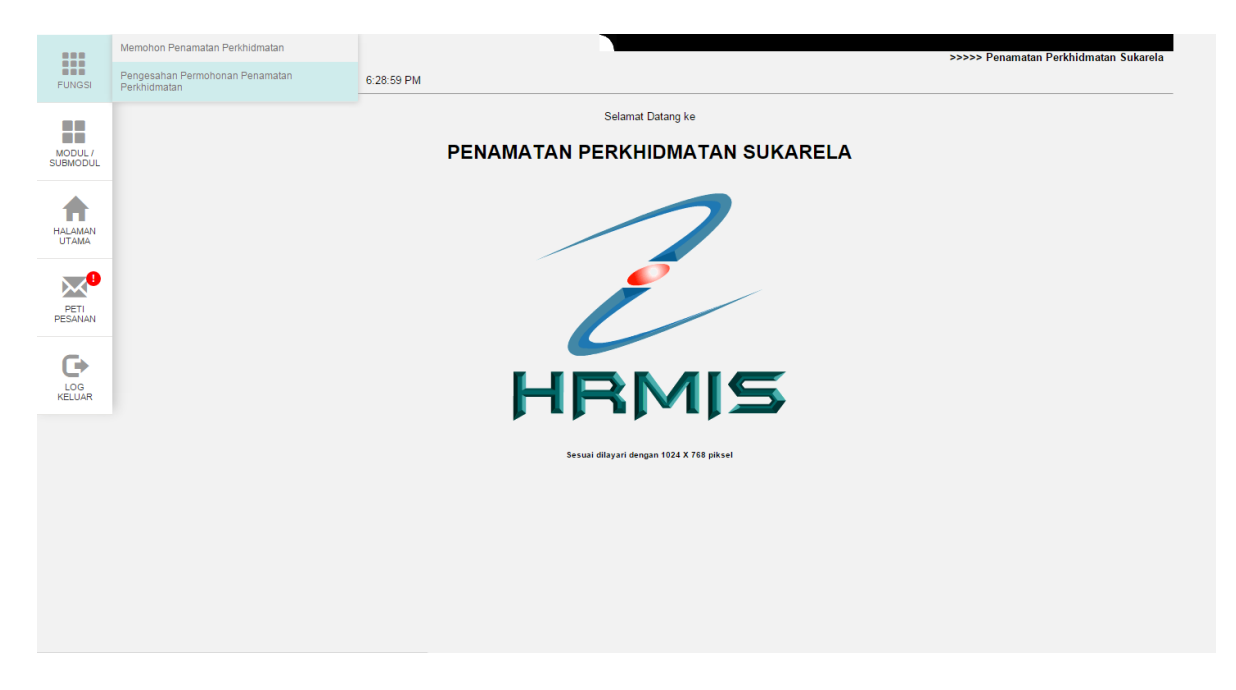

Rajah 8 : Menu Pengesahan Permohonan Penamatan Perkhidmatan:

Senarai permohonan baru akan dipaparkan. Klik pautan No KP Baru untuk memilih pemohon yang akan disahkan

|                     | PAPAR PERMOHONAN P         | ENAMATAN PERKHIDMATAN     |                                      |                              |                   |           |
|---------------------|----------------------------|---------------------------|--------------------------------------|------------------------------|-------------------|-----------|
|                     |                            | Senarai Permohonan Baru   |                                      | Menyemak Status Permo        | honan             |           |
| FUNGSI              |                            |                           |                                      |                              |                   |           |
|                     | SENA DAL DEDMOUONAN        |                           |                                      |                              |                   | _         |
|                     | Jumlah Rekod :             | 1                         |                                      |                              | Halaman 1 d       | arinada 1 |
| MODUL /<br>SUBMODUL | Bil No. K/P Baru           | Nama                      | Jawatan Sebenar                      | Jenis Penamatan Perkhidmatan | Tarikh Permohonan |           |
|                     | 1 <u>610910055130</u>      | HABIBAH BINTI ABDUL KADIR | PEMBANTU TADBIR (KEWANGAN), GRED W22 | Persaraan Pilihan            | 08/01/2016        |           |
|                     | Klik pada No. K/P Baru unt | tuk papar maklumat.       |                                      |                              |                   |           |
| HALAMAN             | 1                          |                           |                                      |                              |                   |           |
| UTAMA               |                            |                           |                                      |                              |                   |           |
| •                   |                            |                           |                                      |                              |                   |           |
|                     |                            |                           |                                      |                              |                   |           |
| PETI                |                            |                           |                                      |                              |                   |           |
| FEGANAN             |                            |                           |                                      |                              |                   |           |
| 6                   |                            |                           |                                      |                              |                   |           |
|                     |                            |                           | KELUAR                               |                              |                   |           |
| KELUAR              |                            |                           |                                      |                              |                   |           |
|                     |                            |                           |                                      |                              |                   |           |
|                     |                            |                           |                                      |                              |                   |           |
|                     |                            |                           |                                      |                              |                   |           |
|                     |                            |                           |                                      |                              |                   |           |
|                     |                            |                           |                                      |                              |                   |           |
|                     |                            |                           |                                      |                              |                   |           |
|                     |                            |                           |                                      |                              |                   |           |
|                     |                            |                           |                                      |                              |                   |           |
|                     |                            |                           |                                      |                              |                   |           |
|                     |                            |                           |                                      |                              |                   |           |
|                     |                            |                           |                                      |                              |                   |           |
|                     | TARIKH : 08/01/2016        |                           |                                      |                              | OLEH:83111        | 7035408   |

#### Rajah 9 : Paparan senarai permohonan baru:

Maklumat pemohon yang dipaparkan ditarik dari pangkalan data.

Rajah 10 : Paparan Maklumat pemohon yang dipilih:

Sila pilih pengesahan dan isikan ulasan atau komen jika perlu.

|                     | PAPAR PERMOHONAN PENAMATAN PERKHIDMATAN      |                          |                            |                   |
|---------------------|----------------------------------------------|--------------------------|----------------------------|-------------------|
|                     | Senarai Perr                                 | ohonan Baru              | Menyemak Status Permohonan |                   |
| FUNGSI              |                                              |                          |                            |                   |
|                     | MAKI UMAT PERMOHONAN                         |                          |                            | _                 |
|                     | Alasan Berhenti                              | : Berniaga               |                            | A                 |
| MODUL /<br>SUBMODUL | Catatan                                      | _                        |                            |                   |
|                     |                                              | :                        |                            |                   |
|                     |                                              |                          |                            |                   |
|                     | Tarikh Permohonan Penamatan Perkhidmatan     | : 08/01/2016             | 14                         |                   |
| UTAMA               | Syarat Tempoh Notis                          | : O bulan                |                            |                   |
|                     | Pengesahan*                                  | : -Pilihan-              |                            |                   |
|                     | Ulasan / Komen Penyelia                      | Disahkan                 |                            |                   |
| PETI                |                                              | : Tidak Disahkan         |                            |                   |
| PESANAN             |                                              |                          |                            |                   |
|                     | Permohonan Memendekkan Notis                 | : 🔘 Ya 🖲 Tidak           |                            |                   |
| <b>F</b>            | Status Ikatan Perjanjian                     | : 🔘 Ya 🖲 Tidak           |                            |                   |
| LOG                 | Status Tatatertib                            | : Tidak                  |                            |                   |
| KELUAR              | Status Perisytinaran Harta<br>Status Bankrap | : Ya<br>: Tidak          |                            |                   |
|                     | Bebas Dari Siasatan SPRM                     | : Ya                     |                            |                   |
|                     | Bebas Dari Tindakan Mahkamah                 | : Ya                     |                            |                   |
|                     | Maklumat Pinjaman                            |                          |                            | Ŧ                 |
|                     |                                              | HANTAR SET SEMULA KELUAR | 1                          |                   |
|                     |                                              |                          |                            |                   |
|                     |                                              |                          |                            |                   |
|                     |                                              |                          |                            |                   |
|                     |                                              |                          |                            |                   |
|                     |                                              |                          |                            |                   |
|                     |                                              |                          |                            |                   |
|                     |                                              |                          |                            |                   |
|                     |                                              |                          |                            |                   |
|                     | TARIKH : 08/01/2016                          |                          | OL                         | EH : 831117035408 |
|                     |                                              |                          |                            |                   |

**Rajah 11 : Paparan pilihan pengesahan:** 

Setelah pengesahan berjaya dihantar, Mesej aliran kerja akan dipaparkan untuk menunjukkan senarai penerima aliran kerja tersebut.

|          | PAPAR PERMOHONAN    | PENAMATAN PERKHIDMATAN                                          |                                                         |                      |
|----------|---------------------|-----------------------------------------------------------------|---------------------------------------------------------|----------------------|
|          |                     | Senarai Permohonan Baru                                         | Menyemak Status Permohonan                              |                      |
| FUNGSI   |                     |                                                                 |                                                         |                      |
|          |                     |                                                                 |                                                         |                      |
|          | SENARAI PERMOHON    | In HRMIS - Google Chrome                                        |                                                         |                      |
| MODUL /  | Jumlah Rekod :      | pre-hrmis2new.eghrmis.gov.my/HRMISNET/wf/51203050NewDisp        | layMessage2.aspx?WindowOpener=1&incCOID=1364704&lar 🖥   | Halaman 1 daripada 1 |
| SUBMODUL | Tiada Rekod Ditemui | MESELALIRAN KERJA                                               |                                                         | <b>^</b>             |
|          |                     | Aplikasi/Mesei anda beriava dihantar kepada penerima berikut.   |                                                         |                      |
|          |                     | Status Subjek                                                   | Nama Sasaran Jawatan Sebenar Masa                       |                      |
| HALAMAN  |                     | Berjaya SP : PERMOHONAN PERSARAAN AWAL: PENGHANTARAN APLIKASI   | AN AHMAD DAHLAN BIN PEGAWAI TADBIR DAN 08/01/2016       |                      |
| UTAMA    |                     | ABDUL KADIR (HABIBAH BINTI ABDUL KADIR) (Kod Aliran Kerja : SP- | AJI ABDUL AZIZ @ YAZID DIPLOMATIK, GRED UTAMA C 6:33:19 |                      |
|          |                     | 002-000066200)                                                  |                                                         |                      |
| $\sim$   |                     |                                                                 |                                                         |                      |
| PETI     |                     |                                                                 |                                                         |                      |
| PESANAN  |                     |                                                                 |                                                         |                      |
| _        |                     |                                                                 |                                                         |                      |
| •        |                     |                                                                 |                                                         | <b>T</b>             |
| LOG      |                     |                                                                 |                                                         |                      |
| NELUAR   |                     |                                                                 |                                                         |                      |
|          |                     |                                                                 |                                                         |                      |
|          |                     |                                                                 |                                                         |                      |
|          |                     |                                                                 |                                                         |                      |
|          |                     | KELUAR                                                          | R                                                       |                      |
|          |                     |                                                                 |                                                         |                      |
|          |                     |                                                                 |                                                         |                      |
|          |                     |                                                                 |                                                         |                      |
|          |                     |                                                                 |                                                         |                      |
|          |                     |                                                                 |                                                         |                      |
|          |                     |                                                                 |                                                         |                      |
|          |                     |                                                                 |                                                         |                      |
|          |                     |                                                                 |                                                         |                      |
|          | TARIKH + 08/01/2016 |                                                                 |                                                         | OLEH - 831117035408  |

Rajah 12 : Paparan Skrin Mesej aliran kerja:

### 2.3 PERANAN SEBAGAI PERAKU

#### MEMBUAT PERAKUAN PENAMATAN PERKHIDMATAN

#### Langkah-langkah :

#### Klik pada menu Penamatan Perkhidmatan Sukarela

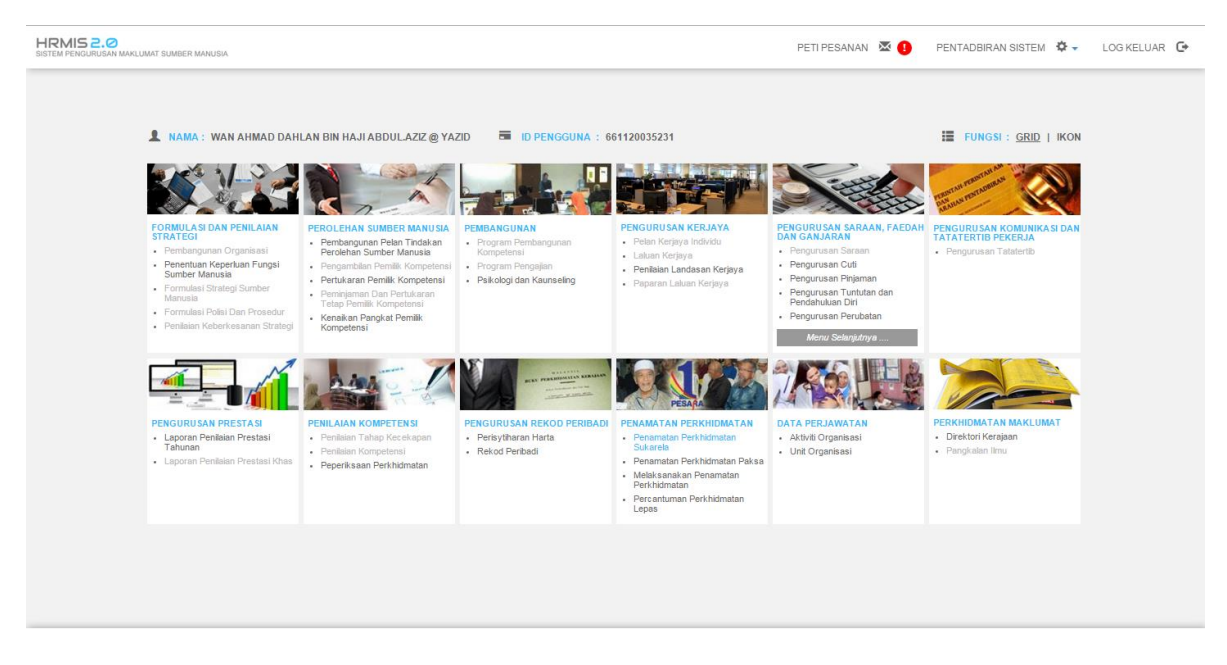

Rajah 13 : Paparan Skrin Laman Penamatan Perkhidmatan:

Klik pada fungsi Perakuan Penamatan Perkhidmatan

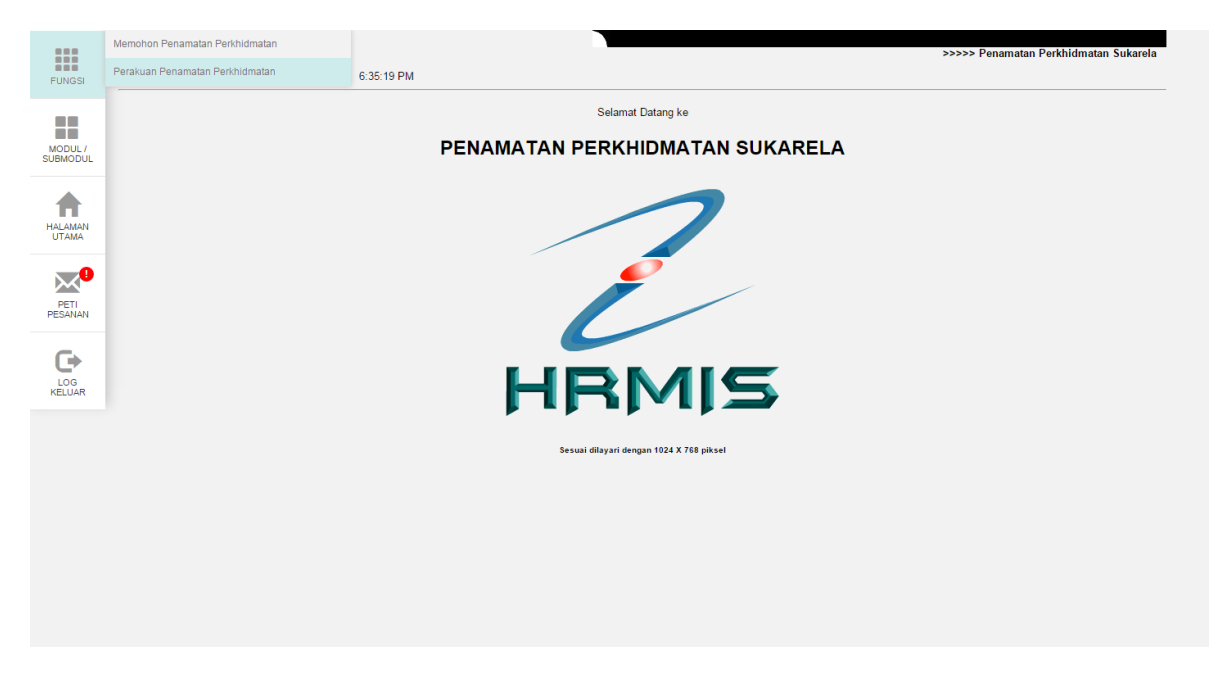

Rajah 14 : Menu Perakuan Penamatan Perkhidmatan:

Senarai permohonan baru akan dipaparkan. Klik pautan No KP Baru untuk memilih pemohon yang akan diperakukan

|                     |                               |                                    | Senarai Permohonan Baru   |             |                           | Menyemak Status Permohonan      |                       |
|---------------------|-------------------------------|------------------------------------|---------------------------|-------------|---------------------------|---------------------------------|-----------------------|
| FUNGSI              |                               |                                    |                           |             |                           |                                 |                       |
|                     | SENARAI PEI<br>Jumlah Reko    | RMOHONAN                           |                           |             |                           |                                 | Halaman 1 darinada 1  |
| MODUL /<br>SUBMODUL | Bil                           | No Kp Baru                         | Nama                      |             | Jawatan Sebenar           | Jenis Penamatan<br>Perkhidmatan | Tarikh Permohonan     |
| <b>A</b>            | 1 <u>610</u><br>Klik No K/P U | 0910055130<br>Intuk Papar Maklumat | HABIBAH BINTI ABDUL KADIR | PEMBANTU TA | DBIR (KEWANGAN), GRED W22 | Persaraan Pilihan               | 08/01/2016            |
| HALAMAN<br>UTAMA    | 1                             |                                    |                           |             |                           |                                 |                       |
|                     |                               |                                    |                           |             |                           |                                 |                       |
| PETI<br>PESANAN     |                               |                                    |                           |             |                           |                                 |                       |
| G                   |                               |                                    |                           |             |                           |                                 |                       |
| LOG<br>KELUAR       |                               |                                    |                           |             |                           |                                 |                       |
|                     |                               |                                    |                           |             |                           |                                 |                       |
|                     |                               |                                    |                           |             |                           |                                 |                       |
|                     |                               |                                    |                           | К           | ELUAR                     |                                 |                       |
|                     |                               |                                    |                           |             |                           |                                 |                       |
|                     |                               |                                    |                           |             |                           |                                 |                       |
|                     |                               |                                    |                           |             |                           |                                 |                       |
|                     |                               | D4/2046                            |                           |             |                           |                                 | 01 511 - 664420025224 |

#### Rajah 15 : Paparan senarai permohonan baru:

Maklumat pemohon yang dipaparkan ditarik dari pangkalan data.

|                                     | PERMOHONAN PENAMATAN PERKHIDMATAN UNTUK                                                                                                    | DIPERAKUKAN                                                                                                    |                            |
|-------------------------------------|----------------------------------------------------------------------------------------------------|----------------------------------------------------------------------------------------------------|----------------------------|
|                                     | Senarai Pern                                                                                                    | Baru Baru                                                                                                    | Menyemak Status Permohonan |
| FUNGSI                              |                                                                                                    |                                                                                                    |                            |
|                                     | MAKI UMAT PERMOHONAN                                                                                                    |                                                                                                    |                            |
|                                     | * Mandatori                                                                                                    |                                                                                                    |                            |
| MODUL /<br>SUBMODUL                 | Nama                                                                                                    | : HABIBAH BINTI ABDUL KADIR                                                                                                    |                            |
| HALAMAN<br>UTAMA<br>PETI<br>PESANAN | No. K.P<br>Tarikh Lahir<br>Umur<br>Umur<br>Unit Organisasi<br>Ketua Perkhidmatan<br>Kumpulan Agensi<br>Jawatan Sebenar<br>Tarikh Disahkan Dalam Perkhidmatan<br>Tarikh Penamatan Perkhidmatan<br>Jenis Penamatan Perkhidmatan<br>Alasan Berhendi | : 610910055130<br>: 100091961<br>: 54 tahun 4 bulan<br>: AKAUN DAN BAYARAN, BAHAGIAN PASCA PERKHIDMATAN, PEJABA<br>PERKHIDMATAN AWAM (OPERASI)<br>: KETUA PENGARAH PERKHIDMATAN AWAM, PTD UTAMA TURUS I<br>: PERKHIDMATAN AWAM PERSEKUTUAN<br>: PEMBANTU TADBIR (KEWANGAN), GRED W22<br>: 130091998<br>: 3004/2016<br>: Persaraan Pilinan<br>: Berniaga | T TIMBALAN KETUA PENGARAH  |
| LOG<br>KELUAR                       | Catatan                                                                                                    | :                                                                                                    |                            |
|                                     | Tarikh Permohonan Penamatan Perkhidmatan<br>Syarat Tempoh Notis<br>Pengesahan<br>Ulasan / Komen<br>Perakuan Penamatan Perkhidmatan*<br>Ulasan / Komen                                                                                            | : 0801/2016<br>: 0 bulan<br>: Disahkan<br>:<br>:-Pilihan-<br>*                                                                                                    |                            |
|                                     | Permohonan Memendekkan Notis                                                                                                    | : Va ® Tidak<br>HANTAR SET SEMULA KELUAR                                                                                                    | A                          |
|                                     | TARIKH : 08/01/2016                                                                                                    |                                                                                                    | OLEH : 661120035231        |

Rajah 16 : Paparan Maklumat pemohon yang dipilih:

Sila pilih perakuan penamatan perkhidmatan dan isikan ulasan atau komen jika perlu.

| PERMOHONAN PENAMATAN PERKHIDMA                                                      | AN UNTUK DIPERAKUKAN                                                      |                            |          |
|-------------------------------------------------------------------------------------|---------------------------------------------------------------------------|----------------------------|----------|
| FUNGSI                                                                              | narai Permohonan Baru                                                     | Menyemak Status Permohonan |          |
| MAKLUMAT PERMOHONAN<br>Ketua Perkhidmatan                                           | : KETUA PENGARAH PERKHIDMATAN AWAM. PTD UTAM                              | A TURUS I                  |          |
| ODUL /<br>BMODUL Kumpulan Agensi<br>Jawatan Sebenar                                 | : PERKHIDMATAN AWAM PERSEKUTUAN<br>: PEMBANTU TADBIR (KEWANGAN), GRED W22 |                            |          |
| ALAMAN<br>UTAMA<br>ALAMAN<br>UTAMA<br>ALAMAN<br>UTAMA<br>Alasan Berhenti<br>Catatan | : 1308/1998<br>: 3004/2016<br>: Persaraan Pilihan<br>: Berniaga<br>:      |                            |          |
| PETI<br>SANAN<br>Syarat Tempoh Notis<br>Penesahan                                   | n : 08/01/2016<br>: Doulan<br>: DisaNkan                                  |                            |          |
| Ulasan / Komen<br>Perakuan Penamatan Perkhidmatan*<br>Ulasan / Komen                | : -Pilihan-<br>• Pilihan-<br>Disokong<br>Tidak Disokong                   |                            |          |
| Permohonan Memendekkan Notis                                                        | : 🔍 Ya 🖲 Tidak                                                            |                            |          |
| Status Ikatan Perjanjian                                                            | : 🔍 Ya 🖲 Tidak                                                            |                            |          |
| Status Tatatertib                                                                   | : 🔍 Ya 🖲 Tidak                                                            |                            |          |
| Status Perisyunaran Harta                                                           | : • Ya Tidak                                                              |                            |          |
| Bebas Dari Siasatan SPRM                                                            | : Va Tidak U Tidak Berkenaan                                              |                            |          |
| Bebas Dari Tindakan Mahkamah                                                        | :   Ya  Tidak  Tidak  Tidak  Serkenaan                                    | KELUAR                     |          |
|                                                                                     |                                                                           |                            |          |
| TARIKH : 08/01/2016                                                                 |                                                                           | OLEH : 66112               | 20035231 |

Rajah 17 : Paparan pilihan perakuan:

Setelah perakuan berjaya dihantar, Mesej aliran kerja akan dipaparkan untuk menunjukkan senarai penerima aliran kerja tersebut.

|                  | PERMOHONAN PENAM                      | ATAN PERKHIDMATAN UN<br>Separai I                                            | TUK DIPERAKUKAN                                                                                                    |                                              | Menvemak Statu                                                  | is Permohonan         |        |
|------------------|---------------------------------------|------------------------------------------------------------------------------|----------------------------------------------------------------------------------------------------|----------------------------------------------|-----------------------------------------------------------------|-----------------------|--------|
| FUNGSI           |                                       |                                                                              |                                                                                                    |                                              |                                                                 |                       |        |
| MODUL /          | SENARAI PERMOHONA<br>Jumlah Rekod : 0 | HRMIS - Google Chrom                                                         | a<br>hrmis.gov.mv/HRMISNET/wf/51203050Ne                                                                                                    | wDisplayMessage2.aspx?                       | WindowOpener=1&incCOII                                          | D=908804&lar          | X Hala |
|                  | nada Nekou Enternar                   | MESEJ ALIRAN KERJA<br>Aplikasi/Mesej anda berja                              | iya dihantar kepada penerima berikut.                                                                                                    |                                              |                                                                 | _                     |        |
| HALAMAN<br>UTAMA |                                       | Status<br>Berjaya SP : PERMOH<br>KEPERLUAN I<br>SEBELUM TAF<br>KADIR) (Kod A | SUDJeK<br>DNAN PERSARAAN AWAL: PEMBERITAHUAN<br>CGISTIK DAN PERMINTAAN DIPULANGKAN SEHAR<br>IKH PENAMATAN : Approved (HABIBAH BINTI ABDUL<br>Iyan Keria: SP-020) | Nama Sasaran<br>HABIBAH BINTI ABDUL<br>KADIR | Jawatan Sebenar Masa<br>PEMBANTU TADBIR<br>(KEWANGAN), GRED W22 | 08/01/2016<br>6:37:38 | î.     |
| PETI             |                                       | Berjaya SP : PERMOH<br>PENAMATAN<br>KADIR) (Kod A                            | ONAN PERSARAAN AWAL: NOTIS APLIKASI UNTUK<br>FELAH DILULUSKAN : Approved (HABIBAH BINTI ABD<br>Iiran Kerja : SP-015)                                             | HABIBAH BINTI ABDUL<br>UL KADIR              | PEMBANTU TADBIR<br>(KEWANGAN), GRED W22                         | 08/01/2016<br>6:37:38 |        |
| PESANAN          |                                       | Berjaya SP : PERMOH<br>TUGAS : Appro<br>SP-023)                              | DNAN PERSARAAN AWAL: ISU NOTIS PENYERAHAN<br>ved (HABIBAH BINTI ABDUL KADIR) (Kod Aliran Kerja                                                                   | HABIBAH BINTI ABDUL<br>KADIR                 | PEMBANTU TADBIR<br>(KEWANGAN), GRED W22                         | 08/01/2016<br>6:37:38 |        |
|                  |                                       | Berjaya SP : PERMOH<br>PENAMATAN I<br>(HABIBAH BIN<br>0000062903)            | DNAN PERSARAAN AWAL: PEMBERITAHUAN<br>PERKHIDMATAN : HABIBAH BINTI ABDUL KADIR<br>TI ABDUL KADIR) (Kod Aliran Kerja : SP-016-                                    | MAZRIZAL BIN SARING                          | PEMBANTU TADBIR<br>(PERKERANIAN/OPERASI),<br>GRED N17/N22       | 08/01/2016<br>6:37:38 |        |
|                  |                                       | Berjaya SP: PERMOH<br>PENAMATAN<br>(HABIBAH BIN<br>0000062903)               | DNAN PERSARAAN AWAL: PEMBERITAHUAN<br>PERKHIDMATAN : HABIBAH BINTI ABDUL KADIR<br>TI ABDUL KADIR) (Kod Aliran Kerja : SP-016-                                    | <u>SHAIRAZI AFHAM BIN</u><br><u>SOFIAN</u>   | PEMBANTU TADBIR<br>(PERKERANIAN/OPERASI),<br>GRED N17/N22       | 08/01/2016<br>6:37:38 |        |
|                  |                                       | Berjaya SP : PERMOH<br>PENAMATAN I                                           | DNAN PERSARAAN AWAL: PEMBERITAHUAN<br>PERKHIDMATAN : HABIBAH BINTI ABDUL KADIR                                                                                   | HANIZA HANOUM BINTI<br>BUJANG<br>KELUAR      | PEMBANTU TADBIR<br>(PERKERANIAN/OPERASI).                       | 08/01/2016<br>6:37:38 | •      |
|                  |                                       |                                                                              |                                                                                                    |                                              |                                                                 |                       |        |

Rajah 18 : Paparan Skrin Mesej aliran kerja:

### 2.4 PERANAN SEBAGAI PEMILIK KOMPETENSI

#### MEMBUAT PENGEMASKINIAN ALAMAT DAN AKAUN BANK

#### Langkah-langkah :

#### Klik pada menu Melaksanakan Penamatan Perkhidmatan

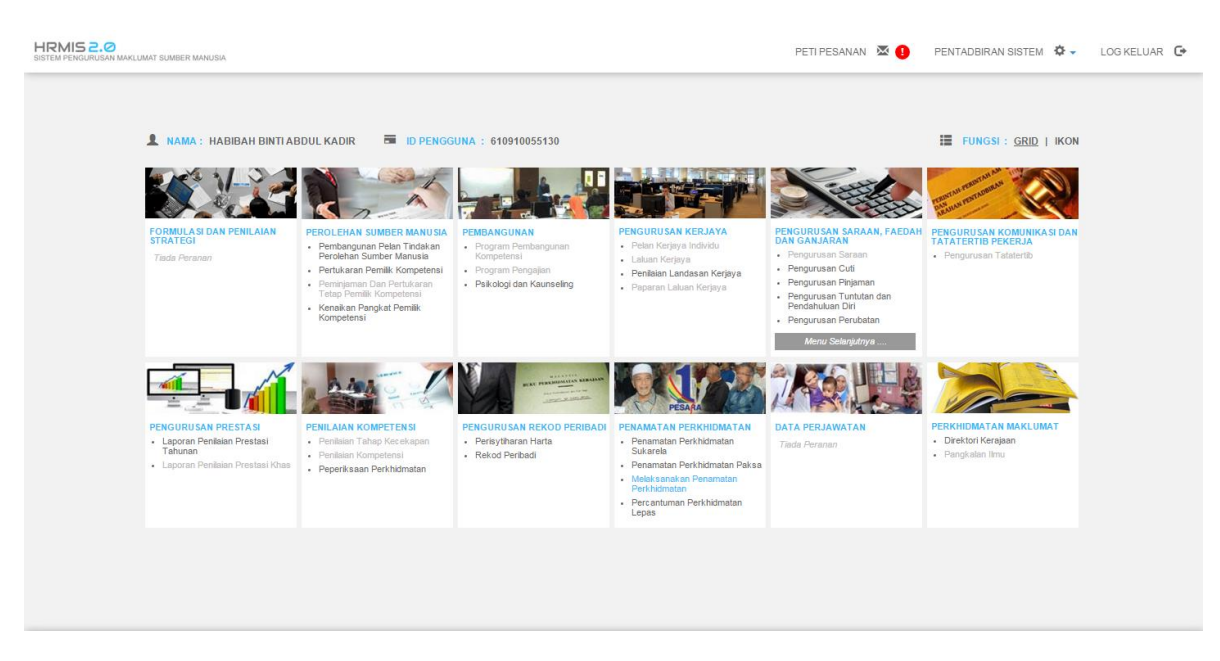

Rajah 19 : Paparan Skrin Laman Penamatan Perkhidmatan :

Klik pada fungsi Paparan Faedah dan Pengemaskinian Maklumat

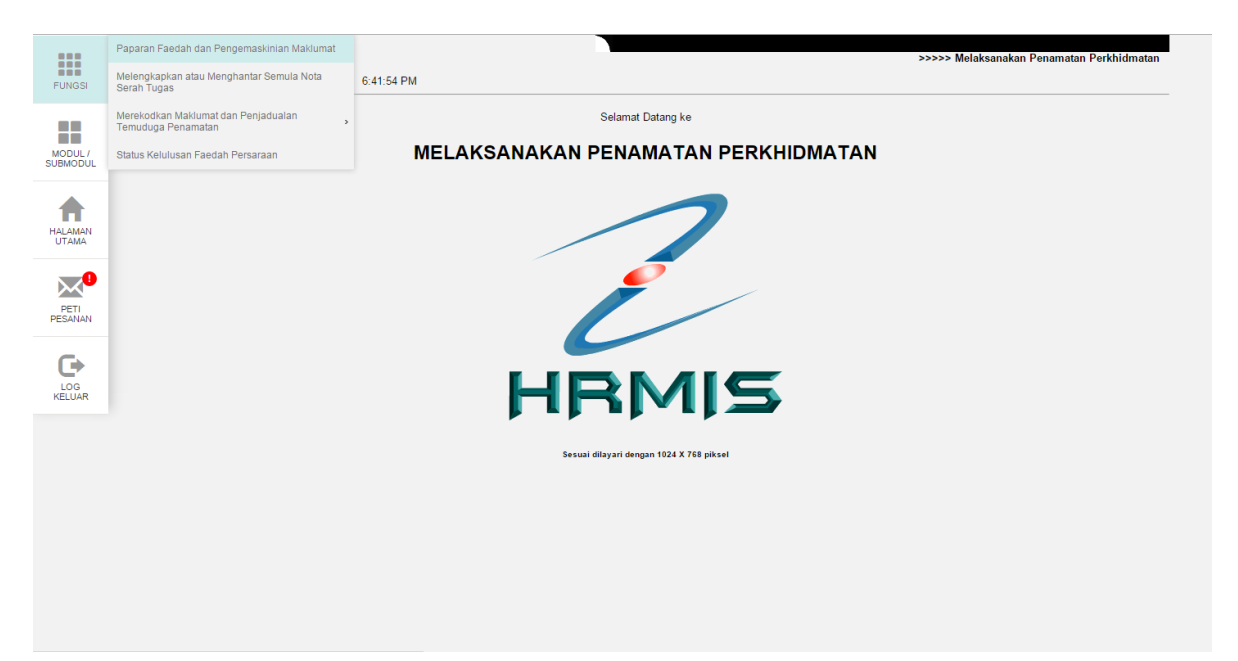

#### Rajah 20 : Menu Paparan Faedah dan Pengemaskinian Maklumat:

Maklumat pemohon yang dipaparkan ditarik dari pangkalan data. Sila klik tab Kemaskini Maklumat Alamat dan Akaun Bank untuk membuat pengemaskinian

|          | PAPARAN FAEDAH PENAMATAN PERKHIDMATAN DAN PENGEMASKINIAN MAKLUMAT PERSARAAN                                                                                                    |                                                                                   |  |  |  |
|----------|----------------------------------------------------------------------------------------------------|-----------------------------------------------------------------------------------|--|--|--|
|          | Paparan Senarai Faedah Penamatan Perkhidmatan                                                                                                    | Kemaskini Maklumat Alamat dan Akaun Bank                                          |  |  |  |
| FUNGSI   |                                                                                                    |                                                                                   |  |  |  |
|          | MAKLUMAT FAEDAH-FAEDAH PENAMATAN PERKHIDMATAN                                                                                                    |                                                                                   |  |  |  |
|          | Nama : HABIBAH BINTI ABDUL KADIR                                                                                                    |                                                                                   |  |  |  |
| MODUL /  | COID : 545914                                                                                                    |                                                                                   |  |  |  |
| SUBMODUL | No. K/P Baru : 610910055130                                                                                                    |                                                                                   |  |  |  |
|          | Unit Organisasi : AKAUN DAN BAYARAN ,BAHAGIAN PASCA PERKHIDMATAN,PEJABAT                                                                                                    | TIMBALAN KETUA PENGARAH PERKHIDMATAN AWAM (OPERASI)                               |  |  |  |
| - 🌰 -    | Jenis Penamatan Perkhidmatan : Persaraan atas pilihan sendiri; Seksyen 12(1) Akta Pencen 1980                                                                                         |                                                                                   |  |  |  |
| HALAMAN  | Tarikh Penamatan Perkhidmatan : 30/04/2016                                                                                                    |                                                                                   |  |  |  |
| UTAMA    | SENARAI FAEDAH-FAEDAH                                                                                                    |                                                                                   |  |  |  |
| •        | Jumlah Rekod : 6                                                                                                    | Halaman 1 daripada 1                                                              |  |  |  |
|          | Bil Jeni                                                                                                    | s Faedah                                                                          |  |  |  |
| PETI     | 1 Ganjaran Perkhidmatan (Gratuity)                                                                                                    |                                                                                   |  |  |  |
| PESANAN  | 2 Pencen (Pension)<br>3 Gantian Cuti Rehat (Cash In Lieu Of Accumulated Leave)                                                                                                    |                                                                                   |  |  |  |
|          | Canitani Gui Refra (Casi in Lee Canitatao Casie)     Provide Terra Terra Prezionan (Terra Netariania)     Provide Terra Terra (Terra Netariania)     Provide Terra (Terra Netariania) |                                                                                   |  |  |  |
| •        | 5 Kaunseling Pra-Persaraan (Pre-Separation Counselling)                                                                                                    |                                                                                   |  |  |  |
| LOG      | 6 Surat Akuan (Testimonial)                                                                                                    |                                                                                   |  |  |  |
|          | Tartakluk kanada Anansi                                                                                                    |                                                                                   |  |  |  |
|          | 1                                                                                                    | •                                                                                 |  |  |  |
|          | Sila klik di sini bagi Pengiraan Anggaran Bayaran Pence<br>http://www.ipa.gov.mv                                                                                                    | n, Ganjaran dan Gantian Cuti Rehat Bagi Persaraan Wajib.<br>VsistemAirapencen htm |  |  |  |
|          |                                                                                                    |                                                                                   |  |  |  |
|          |                                                                                                    |                                                                                   |  |  |  |
|          |                                                                                                    |                                                                                   |  |  |  |
|          |                                                                                                    |                                                                                   |  |  |  |
|          |                                                                                                    |                                                                                   |  |  |  |
|          |                                                                                                    |                                                                                   |  |  |  |
|          |                                                                                                    |                                                                                   |  |  |  |
|          |                                                                                                    |                                                                                   |  |  |  |

#### Rajah 21 : Paparan Maklumat pemohon:

Sila kemaskini alamat selepas bersara. Pilihan negeri dan Bandar adalah mandatori.

| it Alamat dan Akeun Bank |
|--------------------------|
|                          |
|                          |
|                          |
|                          |
|                          |
|                          |
|                          |
|                          |
|                          |
|                          |
|                          |
|                          |
|                          |
| *                        |
|                          |
|                          |
|                          |
|                          |
|                          |
|                          |
|                          |
|                          |
|                          |
|                          |
|                          |
|                          |

Rajah 22 : Paparan pengemaskian alamat selepas bersara:

Sila kemaskini maklumat akaun bank. Medan no akaun, nama bank dan katagori akaun adalah mandatori

|                     | PAPARAN FAEDAH PENAMATAN PERKHIDMATAN DAN PENGEMASKINIAN MAKLUMAT PERSARAAN |                                          |  |
|---------------------|-----------------------------------------------------------------------------|------------------------------------------|--|
|                     | Paparan Senarai Faedah Penamatan Perkhidmatan                               | Kemaskini Maklumat Alamat dan Akaun Bank |  |
| FUNGSI              |                                                                             |                                          |  |
|                     | KEMASKINI REKOD PERSARAAN                                                   |                                          |  |
|                     | * Mandatori<br>Masukkan maklumat di bawah                                   |                                          |  |
| MODUL /<br>SUBMODUL |                                                                             | *                                        |  |
|                     | Email :                                                                     |                                          |  |
|                     | MAKLUMAT AKAUN                                                              |                                          |  |
| HALAMAN             | Nombor akaun yang diberikan mestilah jenis akaun perseorangan.              |                                          |  |
| UTAMA               | No Akaun" : 123412341234                                                    | Kategori Akaun* : Akaun Simpanan V       |  |
|                     | Nama Bank' : MAYBANK   Penerangan Akaun : Malayan Banking Berbad            | Jenis Akaun 🗄 Akaun Perseorangan 🔻       |  |
|                     | DOKUMEN YANG DIMUATNAIK                                                     |                                          |  |
| PETI<br>PESANAN     | Jumlah Rekod : 0                                                            | Halaman 1 daripada 1                     |  |
|                     | Tiada Rekod Ditemui                                                         |                                          |  |
|                     |                                                                             |                                          |  |
| LOG                 |                                                                             |                                          |  |
| KELUAR              |                                                                             |                                          |  |
|                     | HANTAR PREVIU CETAK                                                         | SET SEMULA KELUAR                        |  |
|                     |                                                                             |                                          |  |
|                     |                                                                             |                                          |  |
|                     |                                                                             |                                          |  |
|                     |                                                                             |                                          |  |
|                     |                                                                             |                                          |  |
|                     |                                                                             |                                          |  |
|                     |                                                                             |                                          |  |
|                     |                                                                             |                                          |  |
|                     |                                                                             |                                          |  |
|                     |                                                                             |                                          |  |
|                     |                                                                             |                                          |  |

#### Rajah 23 : Paparan pengemaskian maklumat akaun bank:

Setelah pengemaskinian maklumat berjaya dihantar, Mesej aliran kerja akan dipaparkan untuk menunjukkan senarai penerima aliran kerja tersebut.

|                  | PAPARAN FAEDAH             | PENAMATAN   | N PERKHIDMATAN DAN PENGEMASKINIAN MAKLU                                                      | MAT PERSARAAN                  |                                       |                                                |                       |                      |
|------------------|----------------------------|-------------|----------------------------------------------------------------------------------------------|--------------------------------|---------------------------------------|------------------------------------------------|-----------------------|----------------------|
|                  |                            | Pap         | paran Senarai Faedah Penamatan Perkhidmatan                                                  |                                |                                       | Kemaskini Maklumat Alama                       | t dan Akaun Bank      |                      |
| FUNGSI           |                            |             |                                                                                              |                                |                                       |                                                |                       |                      |
|                  | MAKLUMAT FAED              | AH-FAEDAH P | PENAMATAN PERKHIDMATAN                                                                       |                                |                                       |                                                |                       |                      |
|                  | Nama                       |             | IS - Google Chrome                                                                           |                                |                                       |                                                |                       |                      |
| MODUL /          | COID<br>No K/P Baru        | 🗋 pre       | -hrmis2new.eghrmis.gov.my/HRMISNET/W                                                         | /F/51203050Newl                | DisplayMessage2.aspx?Win              | dowOpener=1&incCOID=                           | 545914&lan 🖥          |                      |
| SODMODOL         | Jawatan Sebenar            | MESEJ       | I ALIRAN KERJA                                                                               |                                |                                       |                                                |                       |                      |
|                  | Unit Organisasi            | Aplikas     | i/Mesej anda berjaya dihantar kepada penerima beriku                                         | it.                            |                                       |                                                |                       |                      |
|                  | Tarikh Penamatar           | Pe Statu    | s Subjek                                                                                     |                                | Nama Sasaran                          | Jawatan Sebenar                                | Masa                  |                      |
| HALAMAN<br>UTAMA | SENARAI FAEDAH-            | FAL         | DIKEMASKINI : HABIBAH BINTI ABDUL KADIR (HA<br>KADIR) (Kod Aliran Kerja : SP-315-0000175582) | BIBAH BINTI ABDUL              | AZHAR BIN SEMAN                       | DIPLOMATIK, GRED M41/M44                       | 6:44:32               |                      |
|                  | Jumlah Rekod :<br>Bil      | Berjaya     | SP : AM: PEMBERITAHUAN MAKLUMAT PERSARA<br>DIKEMASKINI : HABIBAH BINTI ABDUL KADIR (HA       | AAN TELAH<br>BIBAH BINTI ABDUL | SITI AINUL BASYIRAH BINTI<br>AB GHANI | PEGAWAI TADBIR DAN<br>DIPLOMATIK, GRED M41/M44 | 08/01/2016<br>6:44:32 | Halaman 1 daripada 1 |
|                  | 1 Ganjaran                 | Per Berjava | AUTR) (KOD AIITAN KEIJA : SP-315-UU00175582)<br>A SP : AM: PEMBERITAHUAN MAKLUMAT PERSARA    | AAN TELAH                      | NURUL ALLBIIRR BIN                    | PEGAWAI TADBIR DAN                             | 08/01/2016            |                      |
| PESANAN          | 2 Pencen (F                | ens         | DIKEMASKINI : HABIBAH BINTI ABDUL KADIR (HA<br>KADIR) (Kod Aliran Kerja : SP.315-0000175582) | BIBAH BINTI ABDUL              | NORDIN                                | DIPLOMATIK, GRED M41/M44                       | 6:44:32               |                      |
|                  | 3 Gantian C                | uti F       | revolut/(red Allian Reja : or -515-6666 m 5562)                                              |                                |                                       |                                                |                       |                      |
|                  | 4 Program F                | ra-         |                                                                                              |                                |                                       |                                                |                       |                      |
| LOG              | 5 Kaunselin<br>6 Surat Aku | g Pl        |                                                                                              |                                |                                       |                                                |                       |                      |
| KELUAR           | o ouracrea                 |             |                                                                                              |                                |                                       |                                                |                       |                      |
|                  | Tertakluk kepada Ag        | ens         |                                                                                              |                                |                                       |                                                |                       |                      |
|                  | -                          |             |                                                                                              |                                |                                       |                                                |                       |                      |
|                  |                            |             |                                                                                              |                                |                                       |                                                |                       |                      |
|                  |                            |             |                                                                                              | KE                             | LUAR                                  |                                                |                       |                      |
|                  |                            |             |                                                                                              |                                |                                       |                                                |                       |                      |
|                  |                            |             |                                                                                              |                                |                                       |                                                |                       |                      |
|                  |                            |             |                                                                                              |                                |                                       |                                                |                       |                      |
|                  |                            |             |                                                                                              |                                |                                       |                                                |                       |                      |
|                  |                            |             |                                                                                              |                                |                                       |                                                |                       |                      |
|                  |                            |             |                                                                                              |                                |                                       |                                                |                       |                      |
|                  |                            |             |                                                                                              |                                |                                       |                                                |                       |                      |

Rajah 24 : Paparan Skrin Mesej aliran kerja:

### 2.5 PERANAN SEBAGAI PENGESAH

#### MEMBUAT PENGESAHAN MAKLUMAT PERSARAAN

#### Langkah-langkah :

#### Klik pada menu Melaksanakan Penamatan Perkhidmatan

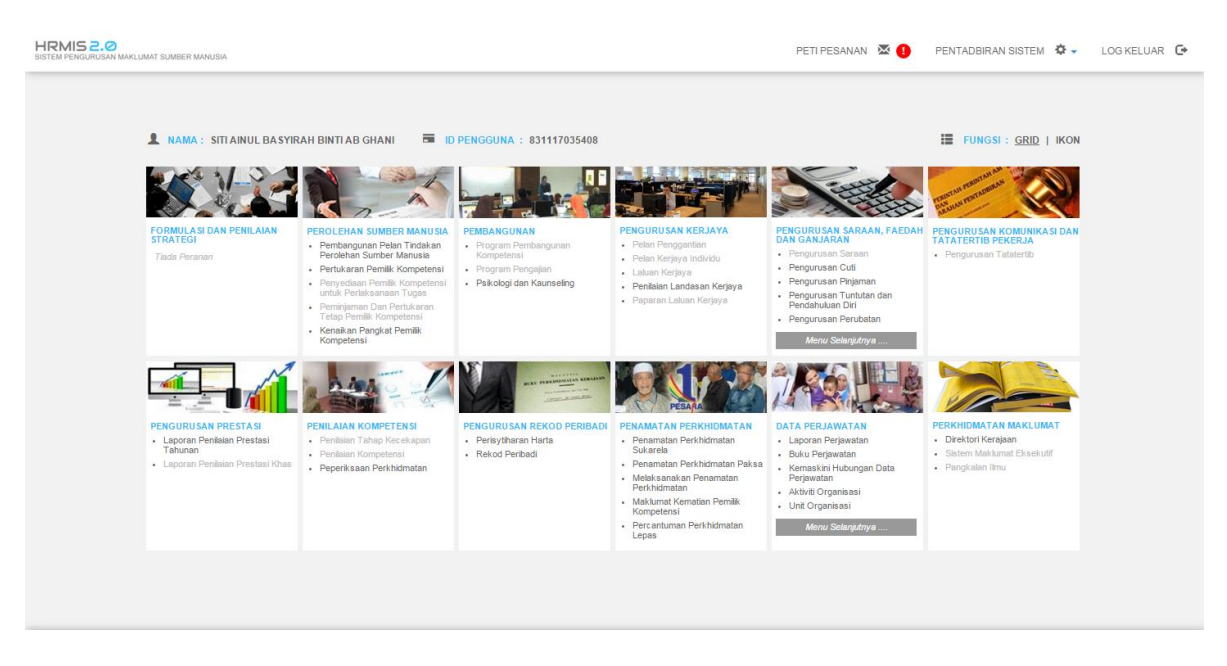

Rajah 25 : Paparan Skrin Laman Penamatan Perkhidmatan:

Klik pada fungsi Pengesahan Maklumat Persaraan

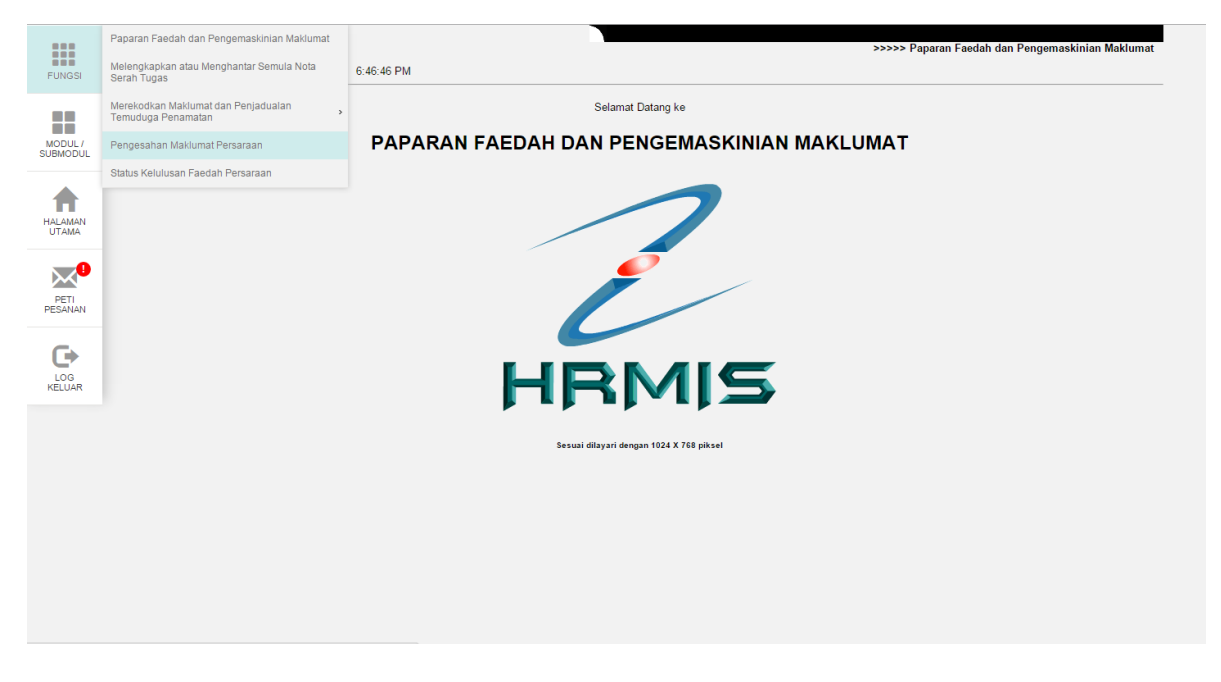

Rajah 26 : Menu Pengesahan Maklumat Persaraan:

Senarai maklumat persaraan pemilik kompetensi untuk pengesahan akan dipaparkan. Klik pautan No KP Baru untuk memilih pemilik kompetensi yang akan disahkan

| SENARAI MAKLUMAT P        | ERSARAAN PEMILIK KOMPETEN             | ISI UNTUK PENGESAHAN                                                  |                                                                                                    |                                                                                        |                 |
|---------------------------|---------------------------------------|-----------------------------------------------------------------------|----------------------------------------------------------------------------------------------------|----------------------------------------------------------------------------------------|-----------------|
| Jumlah Rekod : 5          |                                       |                                                                       |                                                                                                    |                                                                                        |                 |
| Bil No. K/P Baru          | Nama                                  | Jawatan Sebenar/Jawatan Terakhir                                      | Unit Organisasi                                                                                                    | Jenis Penamatan Perkhidmatan                                                           | Tarikh Persaraa |
| 1 <u>840505025660</u>     | MIRZA NORAISHAH BT<br>MUHAMMAD ZAWAWI | (203 BARU) PEMBANTU TADBIR (KEWANGAN),<br>GRED W17/W22 (TBK 13 TAHUN) | KHIDMAT PENGURUSAN,ALOR SETAR<br>,KEDAH                                                                                                  | Kematian anggota semasa dalam<br>perkhidmatan; Seksyen 14(1) Akta<br>Pencen 1980       | 19/09/2014      |
| 2 550915035030            | ROHANA BINTI CHE ROSE                 | PEMBANTU TADBIR(KEWANGAN), GRED W22                                   | BAHAGIAN PASCA<br>PERKHIDMATAN,JAWATAN<br>SEMENTARA,PEJABAT TIMBALAN KETUA<br>PENGARAH PERKHIDMATAN AWAM<br>(PEMBANGUNAN SUMBER MANUSIA) | Persaraan kerana mencapai umur<br>55/56/58/60 tahun; Seksyen 10(1) Akta<br>Pencen 1980 | 15/09/2015      |
| 3 <u>710105055013</u>     | SHANIE BIN HARON                      | PEMBANTU OPERASI, GRED N11/N14                                        | PEMBANGUNAN,BAHAGIAN PASCA<br>PERKHIDMATAN,PEJABAT TIMBALAN<br>KETUA PENGARAH PERKHIDMATAN<br>AWAM (OPERASI)                             | Persaraan atas pilihan sendiri; Seksyen<br>12(1) Akta Pencen 1980                      | 01/02/2016      |
| 4 <u>710105055013</u>     | SHANIE BIN HARON                      | PEMBANTU OPERASI, GRED N11/N14                                        | PEMBANGUNAN,BAHAGIAN PASCA<br>PERKHIDMATAN,PEJABAT TIMBALAN<br>KETUA PENGARAH PERKHIDMATAN<br>AWAM (OPERASI)                             | Persaraan atas pilihan sendiri; Seksyen<br>12(1) Akta Pencen 1980                      | 01/02/2016      |
| 5 <u>610910055130</u>     | HABIBAH BINTI ABDUL<br>KADIR          | PEMBANTU TADBIR (KEWANGAN), GRED W22                                  | AKAUN DAN BAYARAN ,BAHAGIAN PASCA<br>PERKHIDMATAN,PEJABAT TIMBALAN<br>KETUA PENGARAH PERKHIDMATAN<br>AWAM (OPERASI)                      | Persaraan atas pilihan sendiri; Seksyen<br>12(1) Akta Pencen 1980                      | 30/04/2016      |
| Klik pada No. K/P Baru ur | tuk papar maklumat.                   |                                                                       |                                                                                                    |                                                                                        |                 |
| 1                         |                                       |                                                                       |                                                                                                    |                                                                                        |                 |

## Rajah 27 : Paparan Senarai maklumat persaraan pemilik kompetensi untuk pengesahan :

Maklumat pemilik kompetensi yang dipilih ditarik dari pangkalan data.

|                     | Senarai Makluma                          | at Persaraan Pemilik Kompetensi untuk Pengesahan                  | Senarai Maklumat Persaraan Bekas Pemilik Kompetensi untu | k Pengesahan Bagi Persaraan Akibat Penswastaan |
|---------------------|------------------------------------------|-------------------------------------------------------------------|----------------------------------------------------------|------------------------------------------------|
| FUNGSI              |                                          |                                                                   |                                                          |                                                |
|                     | KEMA SKINI REKOD PER SARAAN              |                                                                   |                                                          |                                                |
|                     | * Mandatori                              |                                                                   |                                                          |                                                |
| MODUL /<br>SUBMODUL | Masukkan maklumat di bawah.              |                                                                   |                                                          |                                                |
|                     | Nama                                     | : HABIBAH BINTI ABDUL KADIR                                       |                                                          | Î.                                             |
|                     | COID                                     | : 545914                                                          |                                                          |                                                |
| HALAMAN             | No K/P Baru                              | : 610910055130                                                    |                                                          | Too Too                                        |
| UTAMA               | Jawatan Sebenar                          | : PEMBANTU TADBIR (KEWANGAN), GRED W22                            |                                                          | 6-2                                            |
|                     | Unit Organisasi                          | : AKAUN DAN BAYARAN ,BAHAGIAN PASCA PERKHIDMATAN,PEJ<br>(OPERASI) | ABAT TIMBALAN KETUA PENGARAH PERKHIDMATAN AWAM           |                                                |
|                     | Tarikh Lahir                             | : 10/09/1961                                                      |                                                          | 123                                            |
| PETI<br>PESANAN     | Jenis Penamatan Perkhidmatan             | : Persaraan Pilihan                                               |                                                          |                                                |
|                     | Sebab Penamatan Perkhidmatan             | n: Persaraan atas pilihan sendiri; Seksyen 12(1) Akta Pencen 1980 |                                                          |                                                |
| G                   | ALAMAT SELEPAS BERSARA                   |                                                                   |                                                          |                                                |
| LOG                 | Alamat* : No 6 Jalan PF<br>Taman Putra I | P8/8<br>Perdana                                                   |                                                          |                                                |
| KELUAR              | Poskod* : 47100                          |                                                                   |                                                          |                                                |
|                     | Negeri* : Selangor                       |                                                                   |                                                          |                                                |
|                     | Bandar* : Beranang                       |                                                                   |                                                          |                                                |
|                     | Nombor Telefon :                         |                                                                   |                                                          |                                                |
|                     | Elliali .                                |                                                                   |                                                          | · ·                                            |
|                     |                                          | HANTAR SE                                                         | T SEMULA KELUAR                                          |                                                |
|                     |                                          |                                                                   |                                                          |                                                |
|                     |                                          |                                                                   |                                                          |                                                |
|                     |                                          |                                                                   |                                                          |                                                |
|                     |                                          |                                                                   |                                                          |                                                |
|                     |                                          |                                                                   |                                                          |                                                |
|                     |                                          |                                                                   |                                                          |                                                |
|                     |                                          |                                                                   |                                                          |                                                |
|                     | TARIKH : 08/01/2016                      |                                                                   |                                                          | OLEH : 831117035408                            |

Rajah 28 : Paparan Maklumat Pemilik kompetensi:

Sila pilih status pengesahan maklumat persaraan dan isikan komen jika perlu.

|                 | PENGESAHAN MAKLUMAT PERSARAAN                     |                                                                  |                                                                                                    |      |
|-----------------|---------------------------------------------------|------------------------------------------------------------------|----------------------------------------------------------------------------------------------------|------|
|                 | Senarai Maklumat Persaraan P                      | emilik Kompetensi untuk Pengesahan                               | Senarai Maklumat Persaraan Bekas Pemilik Kompetensi untuk Pengesahan Bagi Persaraan Akibat Penswasta | an   |
| FUNGSI          |                                                   |                                                                  |                                                                                                    |      |
|                 | KEMASKINI REKOD PERSARAAN                         |                                                                  |                                                                                                    |      |
| MODUL /         | * Mandatori<br>Masukkan maklumat di bawah         |                                                                  |                                                                                                    |      |
| SUBMODUL        | PILIHAN OPSYEN (PERATURAN 10, PERATURAN-          | PERATURAN PENCEN 1980/ PERATURAN-PERATURAN                       | PENCEN PIHAK-PIHAK BERKUASA BERKANUN DAN TEMPATAN 1990 )                                             | •    |
|                 | 🔍 - 10(2)(a) Untuk tidak mengambil, atau untuk me | mbayar balik (jika telah mengambil) apa-apa caruman Ku           | mpulan Wang Simpanan Pekerja syir Kerajaan serta faedah ke atasnya kepada Kerajaan supaya tempoh sep | anji |
| Π               | - 10(2)(b) Untuk mengambil apa-apa caruman Ke     | impulan Wang Simpanan Pekerja syir Kerajaan serta fae            | lah ke atasnya dan dengan itu melucutkan tempoh sepanjang saya mencarum bagi maksud pengiraan ganjar | an ( |
| UTAMA           | Jumlah Rekod : 0                                  |                                                                  | Halaman 1 daripada                                                                                   | 1    |
|                 |                                                   |                                                                  |                                                                                                    |      |
|                 |                                                   |                                                                  |                                                                                                    |      |
| PETI<br>PESANAN |                                                   |                                                                  |                                                                                                    |      |
|                 |                                                   |                                                                  |                                                                                                    |      |
| G               |                                                   |                                                                  |                                                                                                    |      |
| LOG<br>KELUAR   |                                                   |                                                                  |                                                                                                    |      |
|                 | Status <sup>1</sup>                               |                                                                  |                                                                                                    | -11  |
|                 | Komen                                             | - PILIHAN -                                                      |                                                                                                    |      |
|                 |                                                   | Maklumat Persaraan Disahkan<br>Maklumat Persaraan Tidak Disahkan |                                                                                                    | Ŧ    |
|                 |                                                   | HANTAR SE                                                        | SEMULA KELUAR                                                                                        |      |
|                 |                                                   |                                                                  |                                                                                                    |      |
|                 |                                                   |                                                                  |                                                                                                    |      |
|                 |                                                   |                                                                  |                                                                                                    |      |
|                 |                                                   |                                                                  |                                                                                                    |      |
|                 |                                                   |                                                                  |                                                                                                    |      |
|                 |                                                   |                                                                  |                                                                                                    |      |
|                 | TARIKH : 08/01/2016                               |                                                                  | OLEH : 83111703                                                                                      | 408  |

Rajah 29 : Paparan pilihan status pengesahan maklumat persaraan:

Setelah status pengesahan maklumat persaraan berjaya dihantar, Mesej aliran kerja akan dipaparkan untuk menunjukkan senarai penerima aliran kerja tersebut.

|                     | PENGESAHAN MA     | KLUMAT P  | PERSARAAN                                                                                                    |                               |                                                           |                       |                                  |
|---------------------|-------------------|-----------|----------------------------------------------------------------------------------------------------|-------------------------------|-----------------------------------------------------------|-----------------------|----------------------------------|
|                     |                   | Senarai M | Maklumat Persaraan Pemilik Kompetensi untuk Pengesahan                                                                                                    | Senarai Maklumat Persa        | araan Bekas Pemilik Kompetensi                            | i untuk Pengesahan B  | agi Persaraan Akibat Penswastaan |
| FUNGSI              |                   |           |                                                                                                    |                               |                                                           |                       |                                  |
|                     | KEMA SKINI REKO   | D PERSAR  | RAAN                                                                                                    |                               |                                                           |                       |                                  |
|                     | * Mandatori       |           |                                                                                                    |                               |                                                           |                       |                                  |
| MODUL /<br>SUBMODUL | Masukkan maklu    | HRMIS     | - Google Chrome                                                                                                    |                               |                                                           |                       |                                  |
|                     | PILIHAN OPSYEN    | 🗋 pre-ł   | hrmis2new.eghrmis.gov.my/HRMISNET/wf/51203050NewDisp                                                                                                    | olayMessage2.aspx?Wind        | lowOpener=1&incCOID=                                      | 1364704&lar 🖥         | ·                                |
|                     | - 10(2)(a) Untu   | MESEL     | ALIRAN KER-IA                                                                                                    |                               |                                                           |                       | Kerajaan supaya tempoh sepanji   |
| HALAMAN             | - 10(2)(b) Untu   | Aplikasi/ | /Mesej anda berjaya dihantar kepada penerima berikut.                                                                                                    |                               |                                                           |                       | bagi maksud pengiraan ganjaran ( |
| UTAMA               | Tiada Rekod Ditem | Status    | s Subjek                                                                                                    | Nama Sasaran                  | Jawatan Sebenar                                           | Masa                  | Halaman I danpada I              |
|                     |                   | Berjaya   | SP ; Am: Pemberitahuan Maklumat Persaraan Telah Disahkan : HABIBAH N<br>BINTI ABDUL KADIR (HABIBAH BINTI ABDUL KADIR) (Kod Aliran Kerja :<br>SP : 314-0000074822) | URUL HAZIRA BINTI<br>AMALUDIN | PEMBANTU TADBIR<br>(PERKERANIAN/OPERASI),<br>GRED N17/N22 | 08/01/2016<br>6:49:01 |                                  |
| PETI<br>PESANAN     |                   | Berjaya   | SP : Am; Pemberitahuan Maklumat Persaraan Telah Disahkan : HABIBAH M<br>BINTI ABDUL KADIR (HABIBAH BINTI ABDUL KADIR) (Kod Aliran Kerja :<br>SP-314-0000074822)   | OHD NAIM BIN MD NAWI          | PEMBANTU TADBIR<br>(PERKERANIAN/OPERASI),<br>GRED N17/N22 | 08/01/2016<br>6:49:01 |                                  |
| G                   |                   | Berjaya   | SP : Am: Pemberitahuan Maklumat Persaraan Telah Disahkan : HABIBAH M<br>BINTI ABDUL KADIR (HABIBAH BINTI ABDUL KADIR) (Kod Aliran Kerja :<br>SP-314-0000074822)   | AZRIZAL BIN SARING            | PEMBANTU TADBIR<br>(PERKERANIAN/OPERASI),<br>GRED N17/N22 | 08/01/2016<br>6:49:01 | I 1                              |
| LOG<br>KELUAR       |                   |           |                                                                                                    |                               |                                                           |                       |                                  |
|                     | Status*           |           |                                                                                                    |                               |                                                           |                       |                                  |
|                     | Komen             |           |                                                                                                    |                               |                                                           |                       |                                  |
|                     |                   |           |                                                                                                    |                               |                                                           |                       | ×                                |
|                     |                   |           | KELUA                                                                                                    | R                             |                                                           |                       |                                  |
|                     |                   |           |                                                                                                    |                               |                                                           |                       |                                  |
|                     |                   |           |                                                                                                    |                               |                                                           |                       |                                  |
|                     |                   |           |                                                                                                    |                               |                                                           |                       |                                  |
|                     |                   |           |                                                                                                    |                               |                                                           |                       |                                  |
|                     |                   | -         |                                                                                                    |                               |                                                           |                       |                                  |

Rajah 30 : Paparan Skrin Mesej aliran kerja:

### 2.6 PERANAN SEBAGAI PENTADBIR

#### MEMBUAT PELAKSANAAN PENAMATAN PERKHIDMATAN

#### Langkah-langkah :

Klik pada menu Melaksanakan Penamatan Perkhidmatan

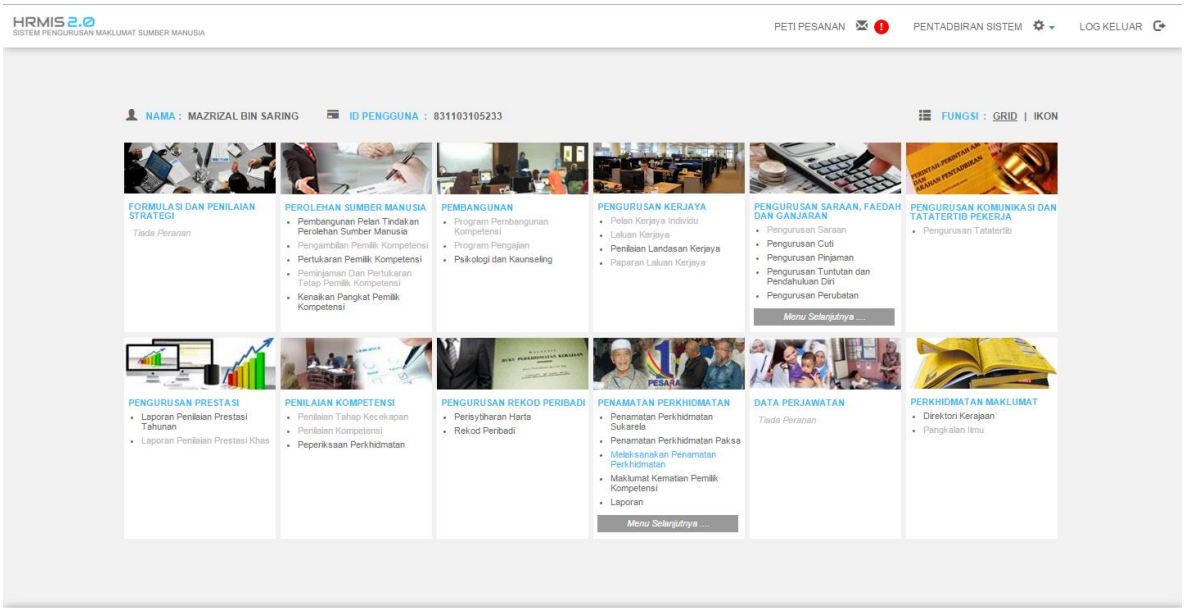

Rajah 31 : Paparan Skrin Laman Penamatan Perkhidmatan:

Klik pada fungsi Notis ke Lembaga Hasil Dalam Negeri dan Bahagian Pinjaman Perumahan

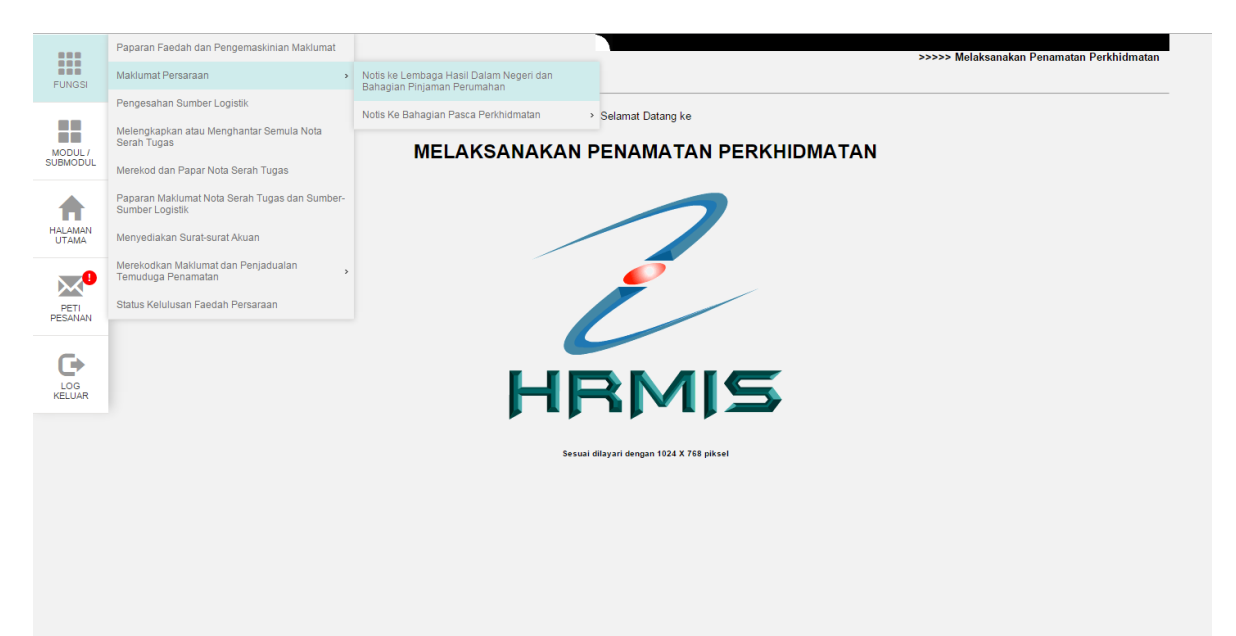

Rajah 32 : Menu Notis ke Lembaga Hasil Dalam Negeri dan Bahagian Pinjaman Perumahan:

Senarai pemilik kompetensi untuk notis kepada Lembaga Hasil Dalam Negeri dan Bahagian Pinjaman Perumahan akan dipaparkan. Klik pautan No KP Baru untuk memilih pemilik kompetensi yang akan dilaksanakan

|                 | NOTIS KEPADA LEMBAGA          | HASIL DALAM NEGERI / BAHAGIAN PINJAMAN          | PERUMAHAN                |                  |                                                                                                    |                                 |            |
|-----------------|-------------------------------|-------------------------------------------------|--------------------------|------------------|----------------------------------------------------------------------------------------------------|---------------------------------|------------|
| FUNGSI          | Notis kepe                    | ada Lembaga Hasil Dalam Negeri / Bahagian Pinja | iman Perumahan           | Notis kepada Lem | nbaga Hasil Dalam Negeri / Bahagian Pinjaman Peruma<br>Bersara Akibat Penswastaan                                | ihan Bagi Bekas Pemilik Kompet  | ensi Yang  |
|                 |                               |                                                 |                          |                  |                                                                                                    |                                 |            |
|                 | NOTIS KEPADA LEMBAGA          | A HASIL DALAM NEGERI / BAHAGIAN PINJAMAN        | I PERUMAHAN              |                  |                                                                                                    |                                 |            |
| MODUL /         | Jumlah Rekod :                | 1                                               |                          |                  |                                                                                                    | Halaman 1                       | daripada 1 |
| SUBMODUL        | Bil <u>No. K/P Baru</u>       | Nama                                            | Jawatan Sebenar/Jawa     | tan Terakhir     | <u>Unit Organisasi</u>                                                                                           | Jenis Penamatan<br>Perkhidmatan | ^          |
| A               | 1 <u>610910055130</u>         | HABIBAH BINTI ABDUL KADIR                       | PEMBANTU TADBIR (KEWANGA | N), GRED W22     | AKAUN DAN BAYARAN ,BAHAGIAN PASCA<br>PERKHIDMATAN,PEJABAT TIMBALAN KETUA<br>PENGARAH PERKHIDMATAN AWAM (OPERASI) | Persaraan Pilihan               |            |
| UTAMA           | Sila klik pada No. K/P Baru ( | untuk papar maklumat.                           |                          |                  |                                                                                                    |                                 | _          |
| _               | 1                             |                                                 |                          |                  |                                                                                                    |                                 |            |
| ו               |                               |                                                 |                          |                  |                                                                                                    |                                 |            |
| PETI<br>PESANAN |                               |                                                 |                          |                  |                                                                                                    |                                 |            |
| G               |                               |                                                 |                          |                  |                                                                                                    |                                 |            |
| LOG<br>KELUAR   |                               |                                                 |                          |                  |                                                                                                    |                                 |            |
|                 |                               |                                                 |                          |                  |                                                                                                    |                                 |            |
|                 |                               |                                                 |                          |                  |                                                                                                    |                                 |            |
|                 |                               |                                                 |                          |                  |                                                                                                    |                                 |            |
|                 |                               |                                                 |                          |                  |                                                                                                    |                                 |            |
|                 |                               |                                                 | к                        | ELUAR            |                                                                                                    |                                 | Ŧ          |
|                 |                               |                                                 |                          |                  |                                                                                                    |                                 |            |
|                 |                               |                                                 |                          |                  |                                                                                                    |                                 |            |
|                 |                               |                                                 |                          |                  |                                                                                                    |                                 |            |
|                 |                               |                                                 |                          |                  |                                                                                                    |                                 |            |
|                 |                               |                                                 |                          |                  |                                                                                                    |                                 |            |

#### Rajah 33 : Paparan senarai pemilik kompetensi untuk notis kepada Lembaga Hasil Dalam Negeri dan Bahagian Pinjaman Perumahan:

Paparan maklumat pemilik kompetensi dan pautan borang Bahagian Pinjaman Perumahan. Sila klik pautan Pinjaman Perumahan – Pemberitahu Persaraan Peminjam.

|                 | NOTIS KEPADA LEMBAGA HASIL DALAM NEGERI/ BAHAGIAN PINJAMAN PERUMAHAN                                                                                                    |
|-----------------|----------------------------------------------------------------------------------------------------|
|                 | Notis kepada Lembaga Hasil Dalam Negeri / Bahagian Pinjaman Perumahan Notis kepada Lembaga Hasil Dalam Negeri / Bahagian Pinjaman Perumahan Bagi Bekas Pemilik Kompetensi Yang |
| FUNGSI          | Beisara Axiuat Poissa axiuat                                                                                                    |
|                 |                                                                                                    |
| - 55 - 1        | NOTIS MAKLUMAN MELEPA SKAN IKATAN                                                                                                    |
| MODUL /         | Nama : HABIBAH BINTI ABDUL KADIR                                                                                                    |
| SUBMODUL        | COID : 545914                                                                                                    |
|                 | No. N/P Baffu : 0 (US10005130<br>Jawatan Sabenar : PEMBANTI TADBIP (KEWANGAN), GRED W22                                                                                        |
|                 | Unit Organisasi : AKAUN DAN BAYARAN. BAHAGIAN PASCA PERKHIDMATAN PEJABAT TIMBALAN KETUA PENGARAH PERKHIDMATAN AWAM (OPERASI)                                                   |
| HALAMAN         | Jenis Penamatan Perkhidmatan : Persaraan Pilihan                                                                                                    |
| 017Alla         | Tarikh Penamatan Perkhidmatan : 30/04/2016                                                                                                    |
| -0              | KELUAR                                                                                                    |
|                 | Sila klik di sini untuk cetak Borang Bahagian Perumahan. [Pinjaman Perumahan - Pemberitahu Pesaraan Peminjam ]                                                                 |
| PETI<br>PESANAN | Sila kilik di sini untuk cetak borang permohonan Sijil Penyelesaian Cukai Pendapatan. [Lembaga Hasil Dalam Negen]                                                              |
|                 | Sila kiik di sini untuk memasukkan butir-butir Penyelesalan Cukar Pendapatan. <u>[Penyelesalan Cukar Pendapatan ]</u>                                                          |
| G               |                                                                                                    |
| C C             |                                                                                                    |
| KELUAR          |                                                                                                    |
|                 |                                                                                                    |
|                 |                                                                                                    |
|                 |                                                                                                    |
|                 |                                                                                                    |
|                 |                                                                                                    |
|                 |                                                                                                    |
|                 |                                                                                                    |
|                 |                                                                                                    |
|                 |                                                                                                    |
|                 |                                                                                                    |
|                 |                                                                                                    |
|                 |                                                                                                    |
|                 |                                                                                                    |
|                 |                                                                                                    |

Rajah 34 : Paparan Skrin maklumat pemilik kompetensi dan pautan borang Bahagian Pinjaman Perumahan:

Lengkapkan borang Pinjaman Perumahan – Pemberitahu Persaraan Peminjam. Klik butang previu cetak untuk membuat cetakan.

| Bil Kami                                                                                                    |                                                                                                    |
|----------------------------------------------------------------------------------------------------|----------------------------------------------------------------------------------------------------|
| Billuan:                                                                                                    |                                                                                                    |
| PERINGATAN: BORANG INI HENDAKLAH DISEDIAKAN OLEH KETUA JABATAN DALAM 3 SALINAN<br>DENGAN SECEPAT MUNGKIN APABILA SESEORANG PEMINJAM MENINGGAL DUNIA                                              | DAN HENDAKLAH DIKEMUKAN KE BAHAGIAN PINJAMAN PERUMAHAN 6 BULAN SEBELUM SESEORANG PEMINJAM BERSARA ATAU |
| Gelausaha dahagian Prijaman Perumahan<br>Perdendaharaan pendahan kompeterian<br>Kewangan, Pensiatan Persint 2, Eusat<br>Pentadbian Kenjaan Penskuluan (2592)<br>PUTRAJAYA()(U.P.: Seksyen Akaun) |                                                                                                    |
| Tuan,                                                                                                    |                                                                                                    |
| PINJAMAN PERUMAHAN PEMBERITAHU PERSARAAN PEMINJAM                                                                                                    |                                                                                                    |
| Sukacita sekiranya dapat tuan memberikan penyata mengandungi cadangan potongan daripada ganjaran<br>membayar balik pinjaman perumahannya.                                                        | dan pencen peminjam bagi                                                                               |
|                                                                                                    |                                                                                                    |
| BUTIR-BUTIR MENGENAI PEMINJAM                                                                                                    |                                                                                                    |
| (a) Nama Daminiam                                                                                                    |                                                                                                    |
| (a) Nomber Kad Dengenalan                                                                                                    | - 610010055100                                                                                         |
| (c) Tarikh akan boreara                                                                                                    | - 010510003130<br>- 200040046                                                                          |
|                                                                                                    | . 5004/2010                                                                                            |
| (d) Nombor fall pinjaman perumanan                                                                                                    |                                                                                                    |
| (e) Nombor akaun pinjaman perumahan                                                                                                    |                                                                                                    |
| (f) Bayaran balik dimulakan                                                                                                    | : Bulan Januari 🔻 Tahun 2016 🔻                                                                         |
|                                                                                                    | Jumlah Bulanan : RM                                                                                    |
|                                                                                                    |                                                                                                    |
| (g) Pindaaan bayaran balik dimulakan, (jika ada)                                                                                                    | : Bulan Januari 🔻 Tahun 2016 💌                                                                         |
|                                                                                                    |                                                                                                    |
|                                                                                                    | Jumlah Bulanan : RM                                                                                    |
| (h) Bayaran balik melalui potongan gaji yang terakhir akan dibuat pada                                                                                                    | Bulan Januari 🔻 Tahun 2016 🔻                                                                           |
|                                                                                                    |                                                                                                    |
| PF                                                                                                    | REVIU CE TAK SET SEMULA KELUAR                                                                         |
|                                                                                                    |                                                                                                    |

#### Rajah 35 : Paparan borang Pinjaman Perumahan – Pemberitahu Persaraan Peminjam:

Sila klik pautan Lembaga Hasil Dalam Negeri untuk membuat cetakan notis kepada Lembaga Hasil Dalam Negeri

| FUNGSI              | NOTIS KEPADA LEMBAGA HASIL DALAM NEGERI / BAHAGIAN PINJAMAN PERUMAHAN Notis Kepada Lembaga Hasil Dalam Negeri / Bahagian Pinjaman Perumahan Bagi Bekas Pemilik Kompelensi Yang Bensara Akbat Penswastaan                                                                                                    |
|---------------------|----------------------------------------------------------------------------------------------------|
| MODUL /<br>SUBMODUL | NOTIS MAKLUMAN MELEPASKAN IKATAN<br>Nama : HABIBAH BINTI ABDUL KADIR<br>COID : 545914                                                                                                    |
|                     | No. K/P Baru     :     6109100055130       Jawatan Sebenar     :     PEMBANTU TADBIR (KEWANGAN), GRED W22       Unit Organisasi     :     :     AXAUN DAN BAYARAN, BAHAGIAN PASCA PERKHIDMATAN, PEJABAT TIMBALAN KETUA PENGARAH PERKHIDMATAN AWAM (OPERASI)       Jenis Penamatan Perkhidmatan     :     Persaraan Pilinan       Tarikh Demanatan Perkhidmatan     :     Persaraan Pilinan |
| PETI<br>PESANAN     | KELUAR Sila kiki di sini untuk cetak Borang Bahagian Perumahan. [Einjaman Perumahan - Pemberitahu Pesanan Peminjam] Sila kiki di sini untuk cetak borang permohonan Sijil Penyelesaian Cukai Pendapatan. [Lembaga Hasi Dalam Negeri] Sila kiki di sini untuk menasukan butir-butir Penvelesaian Cukai Pendapatan I Penyelesaian Cukai Pendapatan I                                         |
|                     |                                                                                                    |
|                     |                                                                                                    |
|                     |                                                                                                    |
|                     |                                                                                                    |
|                     |                                                                                                    |

Rajah 36 : Paparan Skrin pautan Lembaga Hasil Dalam Negeri:

Lengkapkan borang Lembaga Hasil Dalam Negeri. Klik butang previu cetak untuk membuat cetakan.

|                                                                                                    |                                                                                      | •                                                                                                    |
|----------------------------------------------------------------------------------------------------|--------------------------------------------------------------------------------------|----------------------------------------------------------------------------------------------------|
|                                                                                                    |                                                                                      |                                                                                                    |
| Tuan,<br>PERMOHONAN SIJIL PENYELESAIAN CUKAI PENDAPATAN / PENYATA CUK                                | AIPENDAPATAN                                                                         |                                                                                                    |
| Sukacita kiranya dapat tuan menghantar penyata cukai pendapatan atau sijil pen                       | relesaian cukai pendapatan pekerja seperti berikut :-                                |                                                                                                    |
| I. BUTIR-BUTIR DIRI PEGAWAI YANG BERSARA ATAU TELAH MENINGGAL D                                      | UNIA                                                                                 |                                                                                                    |
| Nama Penuh                                                                                           | : HABIBAH BINTI ABDUL KADIR                                                          |                                                                                                    |
| Tarikh Persaraan/Kematian                                                                            | : 30/04/2016                                                                         |                                                                                                    |
| No. Kad Pengenalan (Lama)                                                                            | : 6277147                                                                            |                                                                                                    |
| No. Kad Pengenalan (Baru)                                                                            | : 610910055130                                                                       |                                                                                                    |
| Tarikh Lahir                                                                                         | : 10/09/1961                                                                         |                                                                                                    |
| Bil. Cukai Pendapatan<br>Belahat Gulai Baadaa taa di saara asarata sukai taasiki atalah dibaatadaa s | :                                                                                    |                                                                                                    |
| Pejabat Cukai Pendapatan di mana penyata cukai terakhir telah dihantarkan :                          |                                                                                      |                                                                                                    |
|                                                                                                    |                                                                                      |                                                                                                    |
| Alamat Surat Menyurat                                                                                | :                                                                                    |                                                                                                    |
|                                                                                                    |                                                                                      |                                                                                                    |
|                                                                                                    | <i>I</i> _                                                                           |                                                                                                    |
|                                                                                                    |                                                                                      |                                                                                                    |
| II. BUTIR-BUTIR PENDAPATAN                                                                           |                                                                                      |                                                                                                    |
| Butir-butir Pendapatan Pengajian                                                                     | Jumlah bagi tahun sebelum tahun persaraan / kematian<br>01.01.2015 hingga 31.12.2015 | Jumlah bagi tempoh hari 1hb Januari sehingga tarikh persaraan/kematian (jika<br>persaraan/kematian berlaku dalam tahun yang sama)<br>01.01.2016 hingga 31.12.2016 |
| (a) Gaji, bayaran, upah-upah dan bayaran kerja lebih masa                                            | RM 0.00                                                                              | RM 0.00                                                                                                    |
| (b) Bayaran mengganti cuti                                                                           | RM 0.00                                                                              | RM 0.00                                                                                                    |
| (c) Elaun tunai (sebutkan jenis-jenis elaun)<br>ELAUN MEMANGK                                        | U RM 0.00                                                                            | BM 0.00                                                                                                    |
|                                                                                                    |                                                                                      |                                                                                                    |
| (d) Lain-lain (misalnya ganjaran yang dibayar, jika pegawai berkontrak)                              |                                                                                      |                                                                                                    |
|                                                                                                    | PREVIU CETAK KELUAR                                                                  |                                                                                                    |

#### Rajah 37 : Paparan borang Lembaga Hasil Dalam Negeri:

Sila klik pautan Penyelesaian Cukai Pendapatan untuk merekodkan maklumat penyelesaian cukai pendapatan dan klik butang hantar

|                             | NOTIS KEPADA LEMBAGA HASIL DALAM NEGERI / BAHAGIAN PINJAMAN PERUMAHAN                                                                                                    |  |  |  |  |  |  |
|-----------------------------|----------------------------------------------------------------------------------------------------|--|--|--|--|--|--|
| FUNGSI                      | Notis Repedia Lambaga Tasil Dalam Negeri / Tabagian Pinjaman Perumahan Bagi Bekas Pemilik Kompetensi Yang Bersan Avataan Negeri ang Bekas Pemilik Kompetensi Yang Bersan Avataan Negeri Pemilik Kompetensi Yang Bersan Avataan Negeri Pemilik Kompetensi Yang Bekas Pemilik Kompetensi Yang Bekas Pemilik Kompetensi Y |  |  |  |  |  |  |
|                             |                                                                                                    |  |  |  |  |  |  |
|                             | NOTIS MAKLUMAN MELEPASKAN IKATAN                                                                                                    |  |  |  |  |  |  |
| HALAMAN<br>UTAMA<br>PESINAN | NOTIS MAKLUMAN MELEPASKAN KATAN         Nama       :         Nama       :         COD       :       :         OD       :       :         Javatan Sebenar       :       :       :         Javatan Sebenar       :       :       :         Juti Organisasi       :       :       :       :         Javatan Sebenar       :       :       :       :         Juti Organisasi       :       :       :       :         Javitan Sebenar       :       :       :       :         Javatan Sebenar       :       :       :       :         Javatan Sebenar       :       :       :       :         Javitan Sebenar       :       :       :       :         Javitan Sebenar       :       :       :       :         Javitan Sebenar       :       :       :       :       :         Javitan Sebenar       :       :       :       :       :       :       :       :       :       :       :       :       :       :       :       :       :       :       :       :       :       :       :                                                                                                    |  |  |  |  |  |  |
| LOG                         | Tanggungan cukai Pegawai berjumlah (RM) : RM                                                                                                    |  |  |  |  |  |  |
| 1120711                     | Selepas mengambilkira potongan-potongan yang telah dibuat daripada pendapatan sehingga dan termasuk cukai : 🔤 Pilihan - 💌                                                                                                    |  |  |  |  |  |  |
|                             | Jumlah ini hendaklah dikurangkan dengan mengamblikira jumlah potongan yang telah dibuat daripada bulan 🕴 🛛 Pilihan - 🔻                                                                                                    |  |  |  |  |  |  |
|                             | HANTAR SET SEMULA BATAL                                                                                                    |  |  |  |  |  |  |
|                             |                                                                                                    |  |  |  |  |  |  |
|                             |                                                                                                    |  |  |  |  |  |  |
|                             |                                                                                                    |  |  |  |  |  |  |
|                             |                                                                                                    |  |  |  |  |  |  |
|                             |                                                                                                    |  |  |  |  |  |  |
|                             |                                                                                                    |  |  |  |  |  |  |
|                             |                                                                                                    |  |  |  |  |  |  |
|                             |                                                                                                    |  |  |  |  |  |  |

Rajah 38 : Paparan Skrin Penyelesaian Cukai Pendapatan:

Seterusnya sila klik pada fungsi **Maklumat Persaraan** untuk menghantar Notis ke Bahagian Pasca Perkhidmatan

|                  | Paparan Faedah dan Pengemaskinian Maklumat                       | RI/BAHAGIAN PINJAMAN PERUMAHAN                                         |                    |                      |  |
|------------------|------------------------------------------------------------------|------------------------------------------------------------------------|--------------------|----------------------|--|
| FUNGSI           | Maklumat Persaraan >                                             | Notis ke Lembaga Hasil Dalam Negeri dan<br>Babagian Pinjaman Perumahan |                    | Halaman 1 daripada 1 |  |
|                  | Pengesahan Sumber Logistik                                       | Notis Ke Bahagian Pasca Perkhidmatan                                   | Maklumat Persaraan |                      |  |
| MODUL /          | Melengkapkan atau Menghantar Semula Nota<br>Serah Tugas          |                                                                        |                    |                      |  |
| SUBMODUL         | Merekod dan Papar Nota Serah Tugas                               |                                                                        |                    |                      |  |
|                  | Paparan Maklumat Nota Serah Tugas dan Sumber-<br>Sumber Logistik |                                                                        |                    |                      |  |
| HALAMAN<br>UTAMA | Menyediakan Surat-surat Akuan                                    |                                                                        |                    |                      |  |
|                  | Merekodkan Maklumat dan Penjadualan<br>Temuduga Penamatan        |                                                                        |                    |                      |  |
| PETI<br>PESANAN  | Status Kelulusan Faedah Persaraan                                |                                                                        |                    |                      |  |
|                  |                                                                  |                                                                        |                    |                      |  |
| LOG<br>KELUAR    |                                                                  |                                                                        |                    |                      |  |
|                  |                                                                  |                                                                        |                    |                      |  |
|                  |                                                                  |                                                                        | KELUAR             | ×                    |  |
|                  |                                                                  |                                                                        |                    |                      |  |
|                  |                                                                  |                                                                        |                    |                      |  |
|                  |                                                                  |                                                                        |                    |                      |  |
|                  |                                                                  |                                                                        |                    |                      |  |
|                  |                                                                  |                                                                        |                    |                      |  |
|                  |                                                                  |                                                                        |                    |                      |  |

#### Rajah 39 : Menu Notis ke Bahagian Pasca Perkhidmatan :

Masukkan no kad pengenalan pemilik kompetensi di dalam borang carian pemilik kompetensi dan klik butang teruskan

| MAKLUMAT           | PERSARAAN            |                |                                                                                        |
|--------------------|----------------------|----------------|----------------------------------------------------------------------------------------|
|                    | Notis ke Bahagian Pe | encen          | Notis ke Bahagian Pencen Bagi Bekas Pemilik Kompetensi Yang Bersara Akibat Penswastaan |
| IGSI CARIAN PEM    | ILIK KOMPETENSI      |                |                                                                                        |
| No Kad Penge       | analan               | . 610910055130 |                                                                                        |
| Nama Pemilik       | Kompetensi           | :              |                                                                                        |
| IODUL Jenis Penama | atan Perkhidmatan    | :Pilihan       | Υ                                                                                      |
| Tarikh Penam       | atan                 | : 🔄 Hingga     |                                                                                        |
| AMAN<br>AMA        |                      | TERUSKAN SE    | T SEMULA KELUAR                                                                        |
| eti<br>Anan        |                      |                |                                                                                        |
| DG<br>UAR          |                      |                |                                                                                        |
|                    |                      |                |                                                                                        |
|                    |                      |                |                                                                                        |
|                    |                      |                |                                                                                        |
|                    |                      |                |                                                                                        |
|                    |                      |                |                                                                                        |
|                    |                      |                |                                                                                        |
|                    |                      |                |                                                                                        |

#### Rajah 40 : Paparan Skrin Carian Pemilik Kompetensi:

Senarai pemilik kompetensi untuk notis ke Bahagian Pasca Perkhidmatan akan dipaparkan. Sila klik pautan No KP Baru untuk memilih pemilik kompetensi yang akan dilaksanakan

|                  | MAKLU     | MAT PERSAR/        | AAN                            |                                         |                                                 |                                                                            |                                                                                          |                                 |                                                         | A                        |
|------------------|-----------|--------------------|--------------------------------|-----------------------------------------|-------------------------------------------------|----------------------------------------------------------------------------|------------------------------------------------------------------------------------------|---------------------------------|---------------------------------------------------------|--------------------------|
|                  |           |                    | Notis ke                       | Bahagian Pencen                         |                                                 | Notis ke Bahagian Pe                                                       | encen Bagi Bekas Pemilik Kompe                                                           | tensi Yang Ber                  | ara Akibat Penswas                                      | taan                     |
| FUNGSI           | CARIA     | N PEMILIK KON      | APETEN SI                      |                                         |                                                 |                                                                            |                                                                                          |                                 |                                                         |                          |
|                  | COID      |                    |                                | :                                       |                                                 |                                                                            |                                                                                          |                                 |                                                         |                          |
|                  | No Kad    | Pengenalan         |                                | : 610910055130                          |                                                 |                                                                            |                                                                                          |                                 |                                                         |                          |
| MODUL /          | Nama P    | emilik Kompete     | ensi                           | :                                       |                                                 |                                                                            |                                                                                          |                                 |                                                         |                          |
| SUBMODUL         | Jenis P   | enamatan Perk      | hidmatan                       | :Pilihan                                |                                                 |                                                                            |                                                                                          |                                 | •                                                       |                          |
|                  | Tarikh F  | Penamatan          |                                | :                                       | 🛅 Hingga                                        | im                                                                         |                                                                                          |                                 |                                                         |                          |
| HALAMAN<br>UTAMA |           |                    |                                |                                         | TERUSKAN SE                                     | T SEMULA KELUAR                                                            |                                                                                          |                                 |                                                         |                          |
|                  | NOTIS     | KE BAHAGIAN        | IPENCEN                        |                                         |                                                 |                                                                            |                                                                                          |                                 |                                                         | -                        |
| PETI             | Jumlah    | Rekod :            | 1                              | 1                                       |                                                 |                                                                            |                                                                                          |                                 | Hali                                                    | aman 1 daripada 1        |
| PESANAN          | Bil       | No. K/P Baru       | Nama                           | Jawatan Sebenar                         |                                                 | <u> Init Organisasi</u>                                                    | <u>Jenis Penamatan</u><br><u>Perkhidmatan</u>                                            | <u>Tarikh</u><br><u>Bersara</u> | <u>Status</u><br><u>Penghantaran</u><br>Ke Sistem Power | Dihantar Ke<br>Integrasi |
|                  | 1         | <u>61091005513</u> | 0 HABIBAH BINTI ABDUL<br>KADIR | PEMBANTU TADBIR (KEWANGAN),<br>GRED W22 | AKAUN DAN BAY<br>PERKHIDMATAN,<br>PENGARAH PERH | ARAN ,BAHAGIAN PASCA<br>PEJABAT TIMBALAN KETUA<br>(HIDMATAN AWAM (OPERASI) | Persaraan Pilihan - Persaraan<br>atas pilihan sendiri; Seksyen<br>12(1) Akta Pencen 1980 | 30/04/2016                      | Belum Dihantar                                          | -                        |
|                  | Sila klik | pada No. K/P B     | aru untuk papar makluma        |                                         |                                                 |                                                                            |                                                                                          |                                 |                                                         |                          |
|                  | 1         |                    |                                |                                         |                                                 |                                                                            |                                                                                          |                                 |                                                         |                          |
|                  |           |                    |                                |                                         |                                                 |                                                                            |                                                                                          |                                 |                                                         |                          |
|                  | TARIKH    | : 08/01/2016       |                                |                                         |                                                 |                                                                            |                                                                                          |                                 | OLEI                                                    | I : 831103105233         |

#### Rajah 41 : Paparan senarai pemilik kompetensi untuk notis ke Bahagian Pasca Perkhidmatan:

Sila klik pautan Urusan Persaraan dan Pencen (JPA.BP.HRMIS01) untuk membuat cetakan borang HRMIS01.

|               | MAKLUMAT PEMILIK KOMPETEN SI                       |                                                                                                    |   |
|---------------|----------------------------------------------------|----------------------------------------------------------------------------------------------------|---|
|               | Nama Pemilik Kompetensi                            | : HABIBAH BINTI ABDUL KADIR                                                                                                    | - |
| FUNGSI        | COID                                               | : 545014                                                                                                    |   |
|               | No K/P Baru                                        | : 610910055130<br>- BENEANTH LADDID (KEMANIGAN), GBED 1022                                                                                                    |   |
|               | Unit Organisasi                                    | <ul> <li>PEMBATUD TADBIT (REWARGAN), GRED W22</li> <li>AKAUN DAN BAYARAN, BAHAGIAN PASCA PERKHIDMATAN PEJABAT TIMBALAN KETUA PENGARAH PERKHIDMATAN AWAM (OPERASI)</li> </ul> |   |
|               | Jenis Penamatan Perkhidmatan                       | : PERSARAAN PILIHAN                                                                                                    |   |
| MODUL /       | MAKLUMAT PERSARAAN UNTUK INTEGRASI                 |                                                                                                    |   |
| SOBMODUL      |                                                    | BORANG HEMIS                                                                                                    |   |
|               |                                                    | 1. URUSAN PERSARAAN DAN PENCEN (JPA BP.HRMIS01)                                                                                                    | * |
|               | Sila klik di sini untuk MENGEMASKINI KELULUSAN PEN | CEN DAN GAN IARAN                                                                                                    |   |
| HALAMAN       |                                                    | KELUAR                                                                                                    |   |
| 010/00        |                                                    |                                                                                                    |   |
| -0            |                                                    |                                                                                                    |   |
|               |                                                    |                                                                                                    |   |
| PETI          |                                                    |                                                                                                    |   |
|               |                                                    |                                                                                                    |   |
| <b>C</b>      |                                                    |                                                                                                    |   |
| - C+          |                                                    |                                                                                                    |   |
| LOG<br>KELUAR |                                                    |                                                                                                    |   |
|               |                                                    |                                                                                                    |   |
|               |                                                    |                                                                                                    |   |
|               |                                                    |                                                                                                    |   |
|               |                                                    |                                                                                                    |   |
|               |                                                    |                                                                                                    |   |
|               |                                                    |                                                                                                    |   |
|               |                                                    |                                                                                                    |   |
|               |                                                    |                                                                                                    |   |
|               |                                                    |                                                                                                    |   |
|               |                                                    |                                                                                                    |   |
|               |                                                    |                                                                                                    |   |
|               |                                                    |                                                                                                    |   |
|               |                                                    |                                                                                                    |   |
|               |                                                    |                                                                                                    |   |
|               |                                                    |                                                                                                    |   |

Rajah 42 : Paparan Skrin pautan Urusan Persaraan dan Pencen (JPA.BP.HRMIS01):

Paparan maklumat pemilik kompetensi di dalam format borang HRMIS01. Sila klik butang simpan untuk mengaktifkan butang previu cetak

| 1c. No Kad Pengenalan Polis                                                                                                    |                                                                                                    | ^ |
|----------------------------------------------------------------------------------------------------|----------------------------------------------------------------------------------------------------|---|
| 2. Nama<br>H-BIBAH BINTI ABDUL KADIR<br>3. Jenis Persaraan<br>PERSARAAN ATAS PUHAN SENDIRI: SEKSYEN 12(1) AKTA PENCEN 1980<br>4. Nama dan Alamat Agensi<br>JABATAN PERKHIDIMATAN AWAM MALAYSIA, ARAS 13, BLOK C1. PARCEL C, PUSAT PENTADBI                                                                      | IRAN KERAJAAN PERSEKUTUAN, 62510 PUTRAJAYA, WILAYAH PERSEKUTUAN PUTRAJAYA MALAYSIA                                                                                                    |   |
| ( B ) PENGAKUAN PESARA                                                                                                    | ( C ) PENGESAHAN KETUA JABATAN                                                                                                    |   |
| saya mengaku bahawa gambar dan cap ibu jari di dalam borang ini adalah gambar dan cap ibu jari saya.           (Tandatangan)           (Tandatangan)           Nama         : HABIBAH BINTI ABDUL KADIR           Jawatan         : PEMBANTU TADBIR (KEWANGAN), GRED W22           Tarikh         : [08/01/2016 | Disahkan bahawa status angoda berkenaan adalah seperti berkut:<br>a) Sedang anguptadapi tindakan tatatrib yang boleh berkeputusan anggota dibuang kerja atau perbicaraan jenayah yang boleh berkeputusan<br>va talak<br>bankang (Maris)<br>va talak<br>c) Bebas daripada siasatan Suruhanjaya Pencegahan Rasuah Malaysia (Bagi persaraan pilihan sahaja)<br>va talak<br>Dengan ini disahkan bahawa segala maklumat adalah benar dan betul.<br>CARR<br>(Tandatangan)<br>Nama :<br>Jawatan :<br>Data Suruhanjaya Pencegahan Rasuah Malaysia (Cop Rasmi Jabatan :<br>Nama :<br>Jawatan :<br>Nama :<br>Tarikh :<br>Diguti Diguti Digut |   |
| ( D ) GAMBAR DAN CAP IBU JARI                                                                                                    |                                                                                                    |   |
| Cap Ibu Jan kiri                                                                                                    | Cap Ibu Jari kanan Cap Ibu Jari kanan KELUAR                                                                                                    |   |

## Rajah 43 : Skrin Paparan maklumat pemilik kompetensi di dalam format borang HRMIS01:

Sila klik butang previu cetak untuk membuat cetakan.

| 1c. No Kad Pengenalan Polis                                                                                                    |                                                                                                    |
|----------------------------------------------------------------------------------------------------|----------------------------------------------------------------------------------------------------|
| 2. Nama<br>HaBBAH BINTI ABDUL KADIR<br>3. Jenis Persaraan<br>PERSARAAN ATAS PILIHAN SENDIRI; SEKSYEN 12(1) AKTA PENCEN 1980<br>4. Nama dan Alamat Agensi<br>JABATAN PERKIHIDINATAN AWAM MALAYSIA, ARAS 13, BLOK C1, PARCEL C, PUSAT PENTADBII                                            | RAN KERAJAAN PERSEKUTUAN, 62510 PUTRAJAYA, WILAYAH PERSEKUTUAN PUTRAJAYA MALAYSIA                                                                                                    |
| ( B ) PENGAKUAN PESARA                                                                                                    | ( C ) PENGESAHAN KETUA JABATAN                                                                                                    |
| Saya mengaku bahawa gambar dan cap ibu jari di dalam borang ini adalah gambar dan cap ibu<br>jari saya.           (Tandatangan)           Nama         : HABIBAH BINTI ABDUL KADIR           Jawatan         : PENBANTU TADBIR (KEWANQAN), GRED W22           Taribh         : DB01/2107 | Disahkan bahawa status angoota berkenaan adalah seperti berikut:<br>a) Sedang menghadapi tindakan tatatertib yang boleh berkeputusan anggota dibuang kerja atau perbicaraan jenayah yang boleh berkeputusan<br>dengan anggota disabitkan<br>Ya Tidak<br>c) Bebas daripada siasatan Suruhanjaya Pencegahan Rasuah Malaysia (Bagi persaraan pilihan sahaja)<br>Ya Tidak<br>Dengan ini disahkan bahawa segala maklumat adalah benar dan betul. |
|                                                                                                    | (Tandatangan)         CARI           Nama         :           Jawatan         :           No. Telefon <td:< td="">           Tarikh         :</td:<>                                                                                                    |
| ( D ) GAMBAR DAN CAP IBU JARI                                                                                                    |                                                                                                    |
| Cap Ibu Jan Kiri                                                                                                    | Cap Ibu Jari kanan Cap Ibu Jari kanan KeluAR                                                                                                    |

Rajah 44 : Paparan Skrin previu cetak untuk membuat cetakan:

Sila klik pautan Sijil Akuan Berhutang/Tidak berhutang (JPA.BP.UMUM.B01) untuk membuat cetakan borang Sijil Akuan Berhutang

| FUNGSI              | MAKUUMAT PENILIK KOMPETENSI<br>Jawatan Sebenar : PEMBANTU TADBIR (KEWANGAN), GRED W22<br>Unit Organisasi : AKAUN DAN BAYARAN. BAHAGIAN PASCA PERKHIDIMATAN, PEJABAT TIMBALAN KETUA PENGARAH PERKHIDIMATAN AWAM (OPERASI)<br>Jenis Penamatan Perkhidmatan : PERSARAAN PILIHAN :                                                                                                    |   |
|---------------------|----------------------------------------------------------------------------------------------------|---|
| MODUL /<br>SUBMODUL | MAKLUMAT PERSARAAN UNTUK INTEGRASI<br>BORANG HRMIS<br>1.URUSAN PERSARAAN DAN PENCEN UPA BP HRMISD1)<br>BORANG PENCEN                                                                                                    | L |
| HALAMAN<br>UTAMA    | LSULE AVANA BERHULANS LEVAUA BERHULANS LEVAUA BERHULANS LEVA | × |
| PETI<br>PESANAN     |                                                                                                    |   |
|                     |                                                                                                    |   |
|                     |                                                                                                    |   |
|                     |                                                                                                    |   |
|                     |                                                                                                    |   |
|                     |                                                                                                    |   |

## Rajah 45 : Paparan Skrin pautan Sijil Akuan Berhutang/Tidak berhutang (JPA.BP.UMUM.B01) :

Lengkapkan borang Sijil Akuan Berhutang/Tidak berhutang. Klik butang previu cetak untuk membuat cetakan.

| JABATAN PERKHIDMATAN AWAM MALAYSIA                                                                                                    |                                                                                                    |                               |            |           |  |  |  |
|----------------------------------------------------------------------------------------------------|----------------------------------------------------------------------------------------------------|-------------------------------|------------|-----------|--|--|--|
| BAHAGIAN PENCEN                                                                                                    |                                                                                                    |                               |            |           |  |  |  |
|                                                                                                    | SIJILAKUA                                                                                                    | AN BERHUTANG / TIDAK BERHUTA  | NG .       |           |  |  |  |
|                                                                                                    |                                                                                                    | ARAHAN                        |            |           |  |  |  |
| Sila isikan borang ini dengan menggunakan dakwat HIT.<br>Sila gunakan "HURUF BESAR".<br>Sila tandakan pada yang bertanda (*).<br>4. Sila kemukakan dokumen berkaitan bersama-sama der<br>5. Bahagian C untuk disi oleh Pesara/Bekas Anggota Pent | ARAHAN  1. Sila isikan borang ini dengan menggunakan dakwat HITAMBIRU. 2. Sila gunakan " HURUF DESAR". 3. Sila tundakan pada yang bertanda (°). 4. Sila kundakan dokumen berkantan bersama-sama dengan borang ini 5. Bahagian C untuk disi oleh Pesara/Bekas Anggota Pentadbiran/Ahi Parlimen/Setiausaha Politik/Hakim sahaja. |                               |            |           |  |  |  |
| A. MAKLUMAT PESARA/ANGGOTA PENTADBIRAN/AHLI                                                                                                    | I PARLIMEN/SETIAUSAHA POLITIK/HAKIM/GEMULA                                                                                                    | н                             |            |           |  |  |  |
| 1a. No. Kad Pengenalan semasa                                                                                                    | : 610910055130                                                                                                    | 1b. Kategori Kad Pengenalan s | emasa *    | : 01-Baru |  |  |  |
| 2. Nama                                                                                                    | : HABIBAH BINTI ABDUL KADIR                                                                                                    |                               |            |           |  |  |  |
|                                                                                                    |                                                                                                    |                               |            |           |  |  |  |
| B. MAKLUMAT HUTANG-PIUTANG                                                                                                    |                                                                                                    |                               |            |           |  |  |  |
| Jenis Hutang                                                                                                    | No Koobligg                                                                                                    |                               | Amoun (DM) |           |  |  |  |
|                                                                                                    | No. Reamian                                                                                                    |                               | Amaun (RM) |           |  |  |  |
| a) 4 0 2 KWSP syir Kerajaan                                                                                                    | 5307544                                                                                                    |                               |            |           |  |  |  |
|                                                                                                    | No. fail                                                                                                    |                               |            |           |  |  |  |
| b) 3 0 2 Baki Pinjaman Perumahan                                                                                                    | :                                                                                                    |                               |            |           |  |  |  |
|                                                                                                    | No. akaun                                                                                                    |                               |            |           |  |  |  |
|                                                                                                    |                                                                                                    |                               |            |           |  |  |  |
|                                                                                                    |                                                                                                    |                               | Amaun (RM) |           |  |  |  |
|                                                                                                    | i) Jumlah hendak dikutip dari Ganjaran                                                                                                    |                               |            |           |  |  |  |
|                                                                                                    |                                                                                                    |                               |            |           |  |  |  |
|                                                                                                    | Catatan                                                                                                    | h                             |            |           |  |  |  |
|                                                                                                    | ii) Ansuran bulanan hendak dikutip dari pencen                                                                                                    |                               |            |           |  |  |  |
|                                                                                                    | Potongan dari bulan/tabun                                                                                                    | hingga                        |            |           |  |  |  |
|                                                                                                    |                                                                                                    | inigga                        |            |           |  |  |  |
|                                                                                                    | No. Ruiukan / No. Akaun                                                                                                    |                               | Amaun (RM) |           |  |  |  |
| C) 6.0.1 Pinjaman kenderaan                                                                                                    |                                                                                                    |                               | ,          |           |  |  |  |
| d) 3.6.0 Cukai nondanatan                                                                                                    |                                                                                                    |                               |            |           |  |  |  |
|                                                                                                    |                                                                                                    |                               |            |           |  |  |  |
| e) 6 U Z – Baki saraan teriebih dibayar                                                                                                    |                                                                                                    |                               |            |           |  |  |  |
| f) 6 0 3 Pinjaman komputer                                                                                                    | :                                                                                                    |                               |            |           |  |  |  |
|                                                                                                    |                                                                                                    |                               |            |           |  |  |  |

Rajah 46 : Paparan borang Sijil Akuan Berhutang/Tidak berhutang :

Sila klik pautan Maklumat Persaraan Untuk Integrasi untuk menghantar maklumat persaraan untuk integrasi

|                     | MAKLUMAT PEMILIK KOMPETEN SI                                                         |                                                                                                    |   |
|---------------------|--------------------------------------------------------------------------------------|----------------------------------------------------------------------------------------------------|---|
| FUNGSI              | Jawatan Sebenar : PEI<br>Unit Organisasi : AKJ<br>Jenis Penamatan Perkhidmatan : PEF | WENYTI TADBIR (KEYANAGAN), GRED W22<br>NUN DAN BAYARAM, BAHAGIAN PASCA PERKHIDMATAN PEJABAT TIMBALAN KETUA PENGARAH PERKHIDMATAN AWAM (OPERASI)<br>ISARAAN PILIHAN | • |
| MODUL /<br>SUBMODUL | MAKLUMAT PERSARAAN UNTUK INTEGRASI<br>BOO<br>1/L<br>BOO                              | RANG HRMIS<br>IRUSAN PERSARAAN DAN PENCEN (JPA BP HRMISOT)<br>RANG PENCEN                                                                                          | L |
| HALAMAN<br>UTAMA    | 1.6<br>LE<br>Sila kilk di sini untuk MENGEMASKINI KELULUSAN PENCEN DAN (             | LIIIL AKUAN BERHUTANG/TIDAK BERHUTANG.<br>BEPLAMIM BDI<br>SANJARAN. KELUAR                                                                                         | ¥ |
| PETI<br>PESANAN     |                                                                                      |                                                                                                    |   |
|                     |                                                                                      |                                                                                                    |   |
|                     |                                                                                      |                                                                                                    |   |
|                     |                                                                                      |                                                                                                    |   |
|                     |                                                                                      |                                                                                                    |   |
|                     |                                                                                      |                                                                                                    |   |

Rajah 47 : Paparan Skrin pautan Maklumat Persaraan Untuk Integrasi :

Sistem akan memaparkan semua maklumat yang akan dihantar ke sistem POWER. Sila klik butang hantar untuk menghantar maklumat kepada sistem POWER

| 🔛 Apps 🟒 | HRMIS Login Pa | 🗋 Maklumat Persaraan Untuk In  | tegrasi - Google Chrome                                                        |           |                    |   |
|----------|----------------|--------------------------------|--------------------------------------------------------------------------------|-----------|--------------------|---|
|          | MAKLUMA        | 🗅 pre-hrmis2new.eghrm          | is.gov.my/HRMISNET/SE/IntIncOutgoingDetailSep2.aspx?COID=545914&HdrMsgCode=HRA | PPHDPWR&E |                    |   |
|          | Nama Pem       | Maklumat yang dipaparkan ad    |                                                                                | <u>^</u>  |                    |   |
| FUNGSI   | COID           |                                | Maklumat Induk Permohonan Penamatan Perkhidmatan (HRAPPHDPWR)                  | <b>A</b>  |                    |   |
|          | No K/P Bar     | No Kad Pengenalan Baru *       | : 610910055130                                                                 |           |                    |   |
|          | Unit Organ     | Kod Jenis Kad Pengenalan       | : 2 - Baru                                                                     |           | TAN AWAM (OPERASI) |   |
|          | Jenis Pena     | Baru<br>No Kad Pengenalan Lama | 6277147                                                                        |           |                    |   |
| MODUL /  | MAKLUMA        | Kod Jenis Kad Pengenalan       | : 1-Lama                                                                       |           |                    |   |
| SUBMODUL |                | Lama *                         |                                                                                |           |                    |   |
|          |                | Nama *                         | : HABIBAH BINTI ABDUL KADIR                                                    |           |                    |   |
|          |                | Jantina *                      | : P - Perempuan                                                                |           |                    | * |
|          | 💷 Sila kli     | Kod Bangsa *                   | : 0100 - Melayu                                                                |           |                    |   |
| HALAMAN  |                | Kod Agama *                    | : 01 - Islam                                                                   |           |                    |   |
| 01000    |                | Kod Gelaran *                  | : P020 - Puan                                                                  |           |                    |   |
| _        |                | Tarikh Lahir *                 | : 10/09/1961 0:00:00                                                           |           |                    |   |
|          |                | Status Perkahwinan*            | : 2 - Berkahwin                                                                |           |                    |   |
|          |                | Alamat Semasa Bersara *        | : No 6 Jalan PP8/8                                                             |           |                    |   |
| PETI     |                | Alamat Semasa Bersara          | : Taman Putra Perdana                                                          |           |                    |   |
| 12001011 |                | Alamat Semasa Bersara          |                                                                                |           |                    |   |
|          |                | Poskod*                        | : 47100                                                                        |           |                    |   |
|          |                | Bandar*                        | : Beranang                                                                     |           |                    |   |
| 6        |                | Negeri *                       | : 10 - Selangor                                                                |           |                    |   |
| LOG      |                | Kod Negara *                   | : MYS - Malaysia                                                               |           |                    |   |
|          |                | No leleton                     | : 0166536782                                                                   |           |                    |   |
|          |                | Email                          |                                                                                |           |                    |   |
|          |                | Status Kewarganegaraan         | : T - Warganegara                                                              |           |                    |   |
|          |                | Status Tataterub               | T Tiede                                                                        |           |                    |   |
|          |                | Status Bankrap                 | . T = Hatta                                                                    |           |                    |   |
|          |                |                                | Maklumat Perkhidmatan (HR SRVIFPWR)                                            |           |                    |   |
|          |                | No Kad Pengenalan Semasa       | : 610910055130                                                                 |           |                    |   |
|          |                | Kod Jenis Persaraan*           | : 99 - Persaraan atas pilihan sendiri; Seksyen 12(1) Akta Pencen 1980          |           |                    |   |
|          |                | Kod Kementerian                | : PAP02-101-108-000-000-000-000-0000                                           |           |                    |   |
|          |                | Kod Jabatan Mengurus           | : PAP05-101-108-008-001-003-000-0000                                           | · ·       |                    |   |
|          |                |                                |                                                                                |           |                    |   |
|          |                |                                | PREVIU CETAK HANTAR BATAL                                                      |           |                    |   |
|          |                |                                |                                                                                |           |                    |   |
|          |                |                                |                                                                                |           |                    |   |

Rajah 48 : Paparan Skrin Maklumat Persaraan Untuk Integrasi:

Mesej menunjukkan bahawa proses penghantaran maklumat melalui integrasi HRMIS- POWER telah berjaya

|   | INTEGR  | RATION MESSAGE                                         |                           |                   |     |
|---|---------|--------------------------------------------------------|---------------------------|-------------------|-----|
|   | Your ap | plication has been successfully sent to these system : |                           |                   |     |
|   | No      | System                                                 | Data                      | Time              |     |
|   | 1       | Jabatan Perkhidmatan Awam - POWER                      | HABIBAH BINTI ABDUL KADIR | 8/1/2016 19:03:38 | A   |
|   |         |                                                        |                           |                   |     |
|   |         |                                                        |                           |                   |     |
|   |         |                                                        |                           |                   |     |
|   |         |                                                        |                           |                   |     |
|   |         |                                                        |                           |                   |     |
|   |         |                                                        |                           |                   | -   |
|   |         |                                                        | KELLIAR                   |                   | - 1 |
|   |         |                                                        | NELO/W                    |                   |     |
|   |         |                                                        |                           |                   |     |
|   |         |                                                        |                           |                   |     |
|   |         |                                                        |                           |                   |     |
|   |         |                                                        |                           |                   |     |
| ١ |         |                                                        |                           |                   |     |
|   |         |                                                        |                           |                   |     |
|   |         |                                                        |                           |                   |     |
|   |         |                                                        |                           |                   |     |
|   |         |                                                        |                           |                   |     |
|   |         |                                                        |                           |                   |     |
|   |         |                                                        |                           |                   |     |
|   |         |                                                        |                           |                   |     |

Rajah 49 : Skrin paparan mesej proses penghantaran telah berjaya :